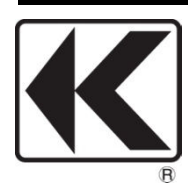

## KYORITSU ELECTRICAL INSTRUMENTS WORKS, LTD.

# KEW6315

# POWER QUALITY ANALYZER

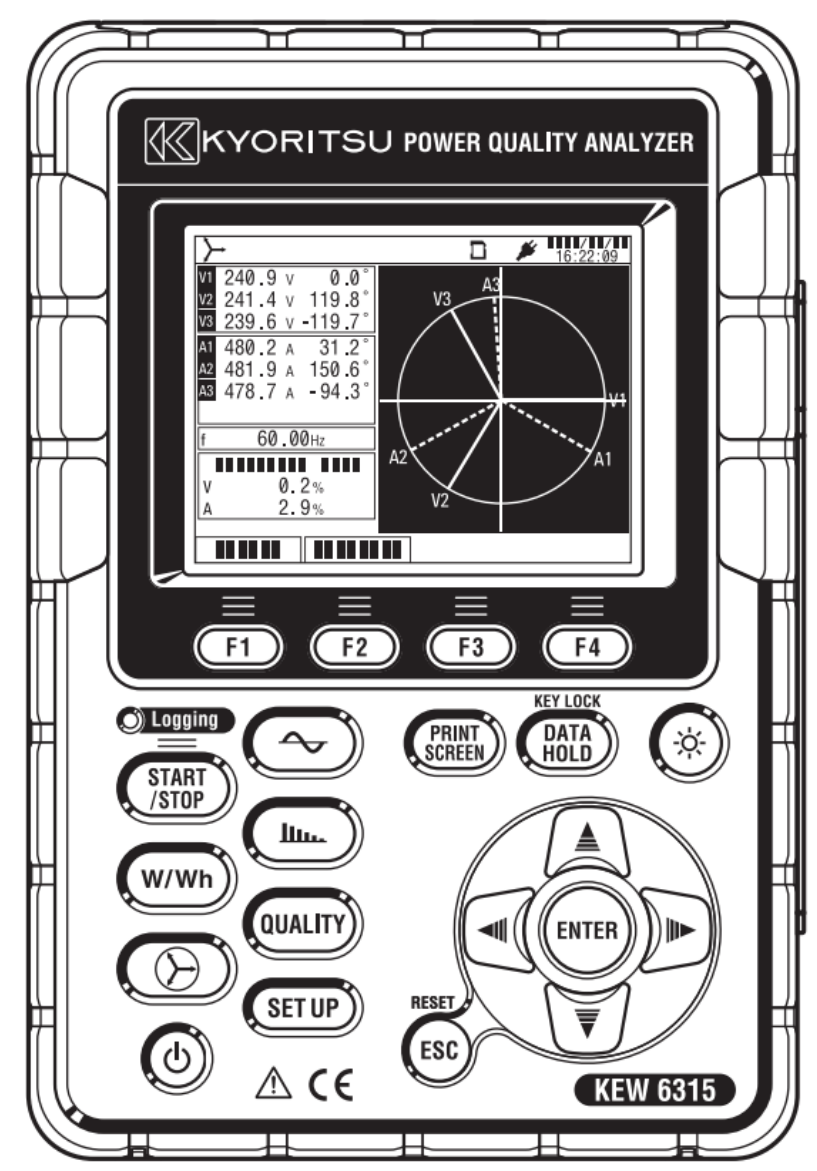

### Preface

This Quick manual is a simplified version of the full instruction manual which can be found in the supplied CD-ROM. This manual is intended only as a handy reference guide and should only be used after having read the full instruction manual which contains full details on each function of this instrument and the items contained in the package.

• Safety Warning!

The instruction manual contains warnings and safety procedures which have to be observed to ensure safe operation of the instrument and maintain it in a safe condition. Thus, these operating instructions have to be read prior to using the instrument.

### Content

| 1. Instrument Overview 2                                    |
|-------------------------------------------------------------|
| 2. Start/ Stop Recording (START / STOP)                     |
| 3. Instrument Layout ······ 13                              |
| 4. Getting Started ······ 17                                |
| 5. Inst/ Integration/ Demand (w/wh)                         |
| Inst value : W                                              |
| Integration value: Wh/ Demand ······21                      |
| 6. Vector 🛞                                                 |
| 7. Waveform ~                                               |
| 8. Harmonics Analysis 27                                    |
| 9. Power Quality                                            |
| Event(Swell/ Dip/ Int/ Inrush current/ Transient) ······ 30 |
| Flicker 33                                                  |
| 10. Setting (SETUP)                                         |
| 11. SD Card/ Saved Data ······ 38                           |

The latest software can be downloaded from our homepage: http://www.kew-ltd.co.jp.

### 1. Instrument Overview

#### Feature

This is a Clamp-type Power Quality Analyzer that can be used for various wiring systems. It can be used for simple measurements of instantaneous/ integration/ demand values, and also for analysis of harmonics and events related to power quality and for the simulation of power factor correction with capacitor banks. Moreover, it can display waveforms and vectors of voltage and current. Data can be saved either in the SD card or the internal memory, and can be transferred to PC via USB, or in real time via Bluetooth communication.

#### Safety construction

Designed to meet the international safety standard IEC 61010-1 CAT.IV 300V/ CAT.III 600V/ CAT.II 1000V. Power quality analysis

KEW6315 is designed to meet the international standard IEC61000-4-30 Class S and can measure frequency and r.m.s. voltage with high accuracy, and also can analyze harmonics. Moreover, it can measure swell, dip, interruption, transient, inrush current and flicker all at once without a gap.

#### Power measurement

KEW6315 measures active/reactive/apparent power, electrical energy, power factor, r.m.s. current, phase angle and neutral current simultaneously.

#### Wiring configuration

KEW6315 supports: Single-phase 2-wire (4ch), Single-phase 3-wire (2ch), Three-phase 3-wire (2ch) and Three-phase 4-wire.

#### Demand measurement

Electricity consumption can be easily monitored so as not to exceed the target maximum demand values.

#### Waveform/ vector display

Voltage and current can be displayed by waveform or vector.

#### Saving data

KEW6315 is endowed with a logging function with the preset recording interval. Data can be saved by manual operation or by specifying date & time. Screen data can be saved by using the Print Screen function.

#### Dual power supply system

KEW6315 operates either with AC power supply or with batteries. Both dry-cell batteries (alkaline) and rechargeable batteries (Ni-MH) can be used. To charge the rechargeable battery, use the charger which is manufactured by the same company as the batteries. In the event of power interruption, while operating with AC power supply, power to the instrument is automatically restored by the batteries in the instrument.

#### Large display

TFT color display with large screen.

#### Light & compact design

Clamp sensor type, compact and light weight design.

#### Application

Data in the SD card or the internal memory can be saved in PC via USB. Analysis of the downloaded data and instrument settings are possible by using the special software "KEW Windows for KEW6315". Real-time communication is available via Bluetooth.

#### Input/ Output function

Analog signals from thermometers or light sensors can be measured simultaneously with electrical power data via 2 analog inputs (DC voltage); when any events related to power quality occur, signals can be transmitted to alarm devices via one digital output.

#### Functional overview Start/ Stop Choose either "Quick start guide" or "Start now" to start recording. Can do simple and fast start-up setting by selecting "Quick start guide". Guide D - 2013/02/04 Start recording Quick start guide Start now [ESC]:CANCEL [ENTER]: OK See "2. Start/Stop Recording" for further details. F1 F2 Inst/ Integration/ Demand O Logging Display the avg/ max/ min instantaneous values of current/ voltage/ active power/ apparent power/ START reactive power. Integration values also can be viewed /STOP 11. by switching screens. Moreover, demand values with the preset target value can also be checked. W/Wh W/Wh □ - 2013/06/05 13:42:06 QUALITY 3ch v . 596 .6 499.1 v 44.8 A 26.78 kW 20.39 kvar 26.78 kVA 0.793 49. Q 39 SET UP P 68 Q 10.65 20 17.68 78 S 29 A PF 0.7 98 0.785 Inst CE 91.95 kW 57.23 kvar Ρ f : 60.00 Hz 3 Avg Q 1 Max 95 kVA 91 S 3 Min PF : 0.809 A4 : 39.6 A 02:14 /30min DC1 : 0 mV DC2: -0 mV Wh Zoom Trend Customize See "5. Inst/ Integration/ Demand" for further details.

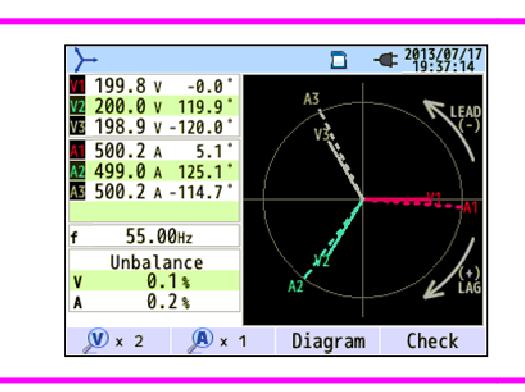

Vector and Wiring check Vectors of voltage and current per CH are displayed on a graph. KEW6315 will perform wiring check.

See "6. Vector" for further details.

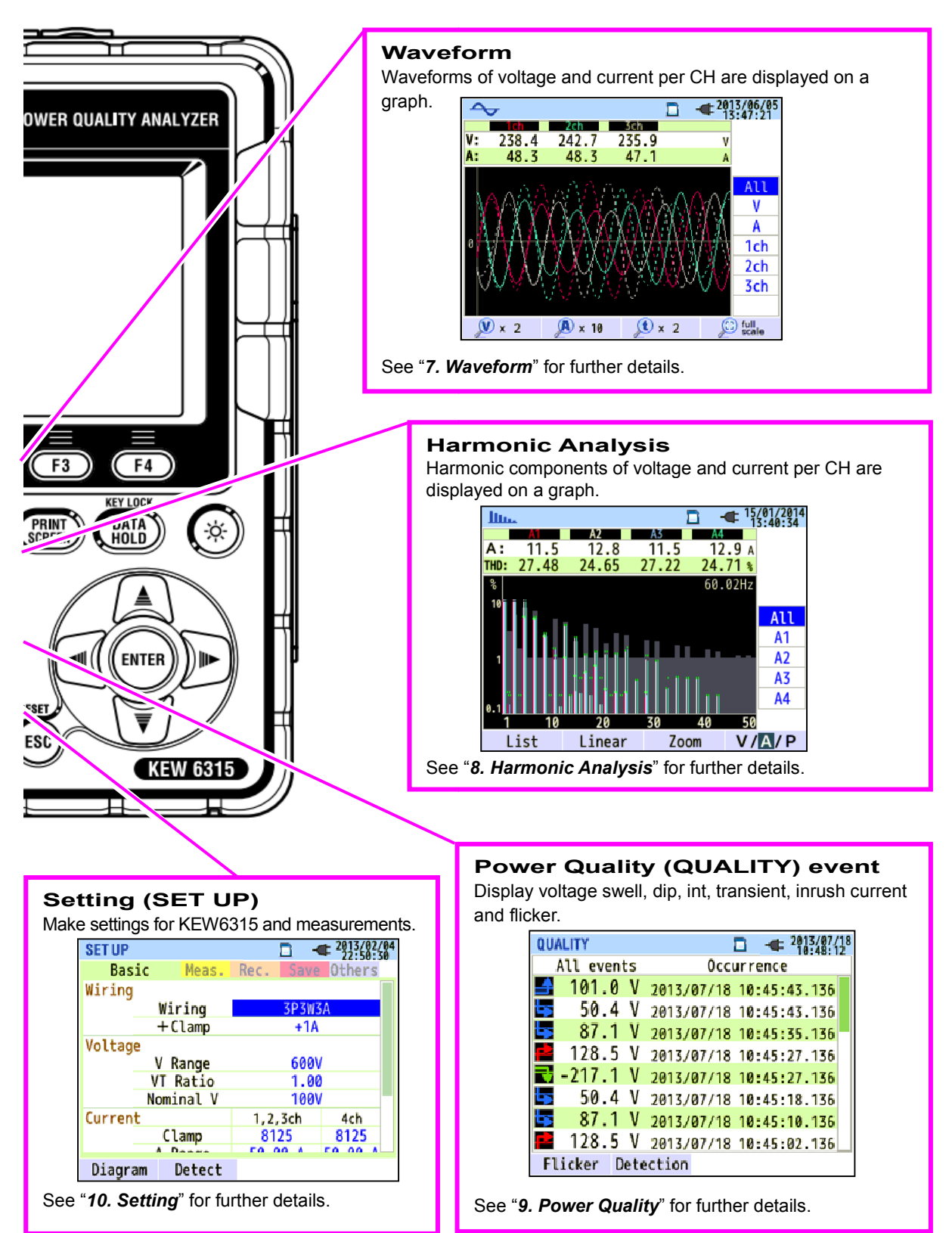

### 2. Start/ Stop Recording

### Steps for measurement

Can start recordings with simple steps by selecting "Quick start guide".

Ensure your safety and do the appropriate preparations before starting measurements.

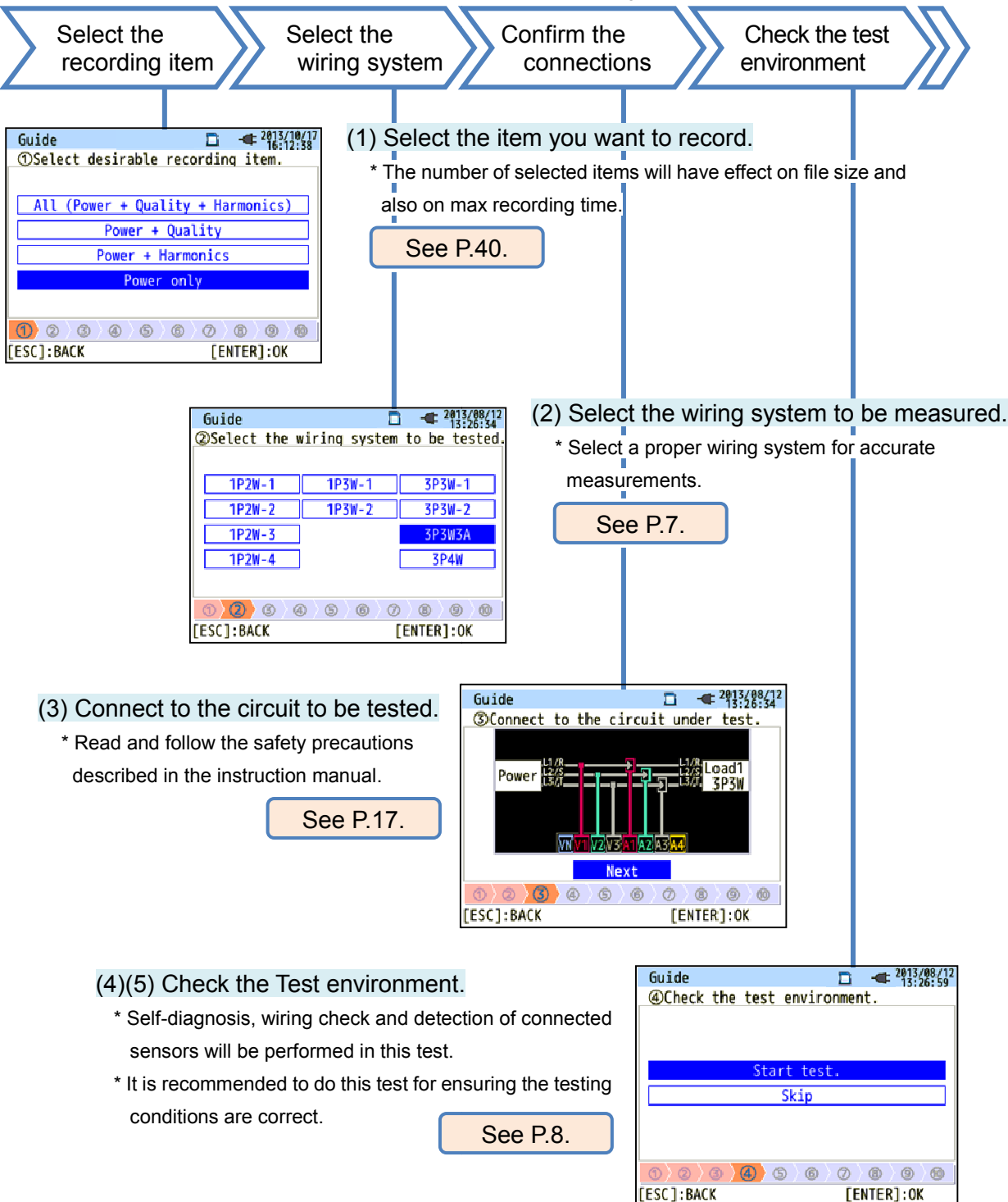

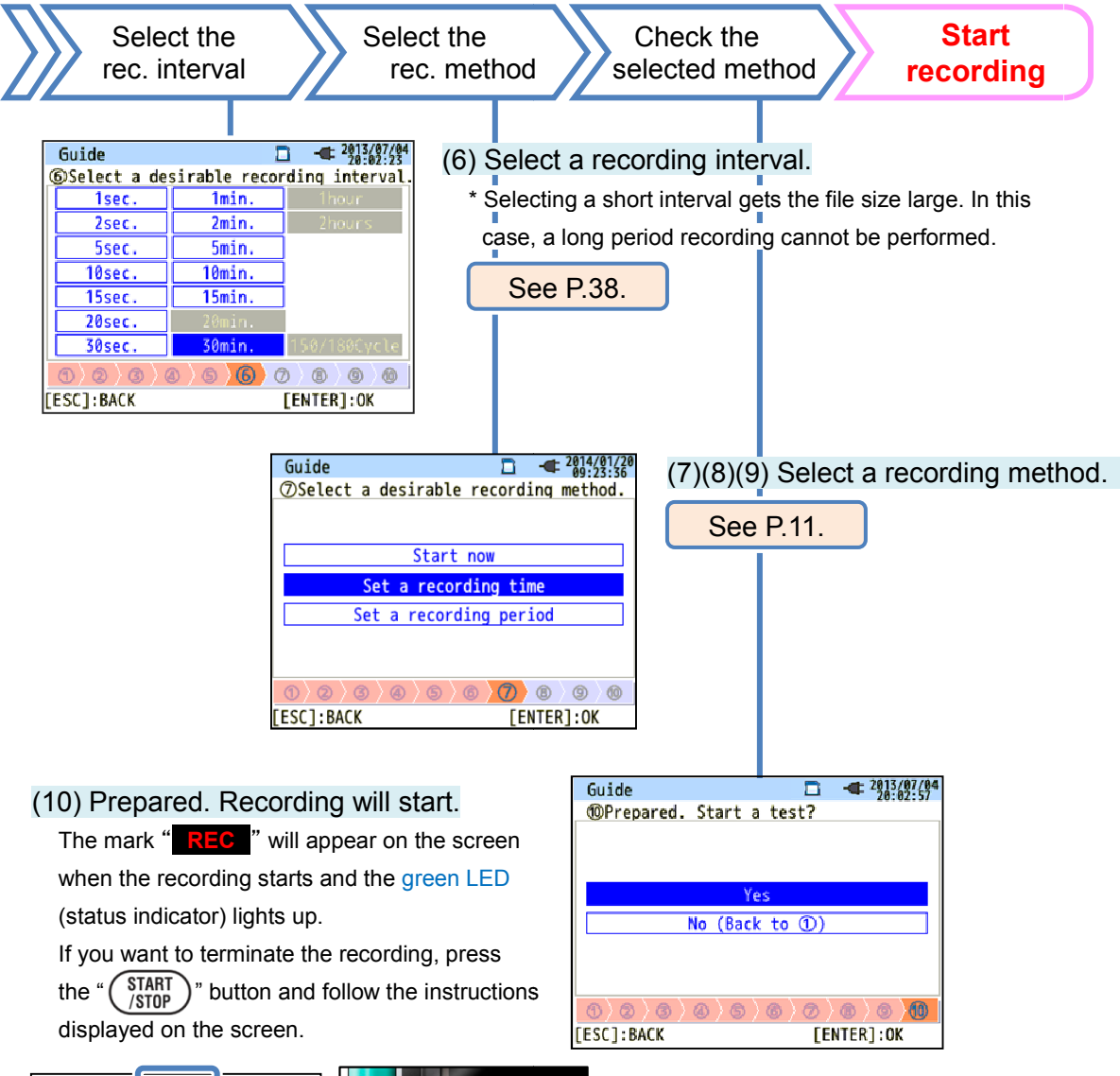

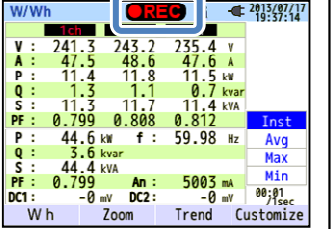

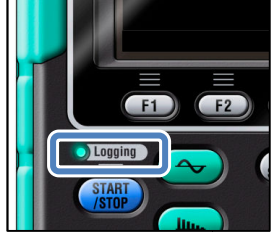

### (2) Wiring system

Any of the followings can be selected.

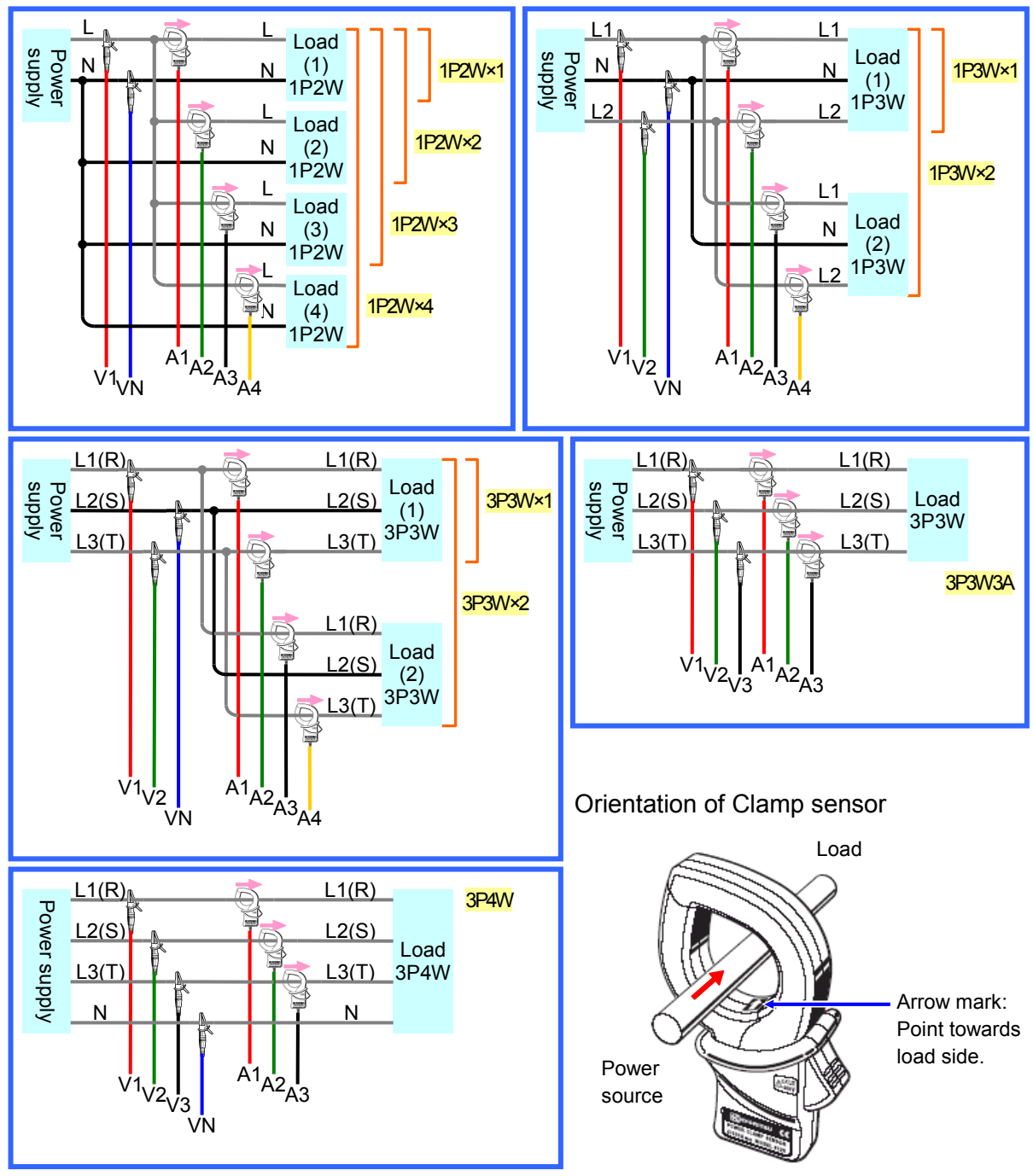

Reverse clamping switches the symbols (+/-) for active power (P).

Guide

ESC]:BACK

⑤Check the test environment.

Wiring check..... OK Self diagnosis..... OK Sensor identification...

> Done Next

> > 6

### (4)/ (5) Test Environment Check

### Test environment check

Select "Start test "and press the "ENTER" button to start the test. The test result will be displayed on the screen.

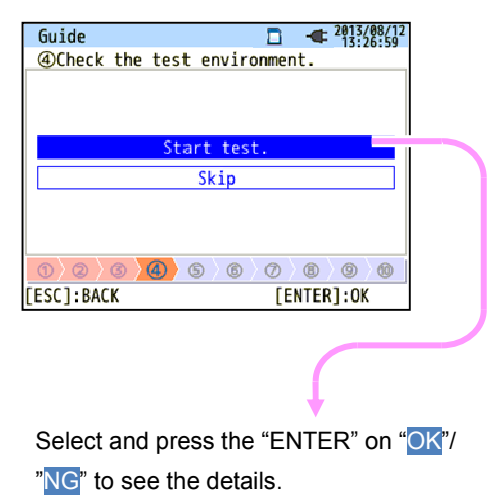

☐ -€ 2013/07/23 19:43:55

OK

0 8 9 6

[ENTER]:OK

### Guide

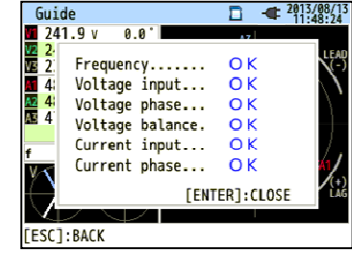

Wiring check

\* NG result may be given, even if the wiring is correct,

at the measurement site under bad power factors.

Test results of each item will be displayed.

### Self-diagnosis

Operating condition of the instrument system will be checked and the result will be displayed.

| Guide 🗖 📲 201                | 3/07/23<br>:43:08 |
|------------------------------|-------------------|
| SCheck the test environment. |                   |
| Result                       | ]                 |
| 1. RTC OK                    |                   |
| 2. Flash Memory OK           |                   |
| 3. SRAM OK                   |                   |
| 4 . FPGA O K                 |                   |
| 5 . Bluetooth                |                   |
| 6. SD Card OK                |                   |
| [ENTER]:CLOSE                |                   |
| 0/0/0/0/0/0/0/0/0/0          | 0                 |
|                              |                   |

### Sensor detection

The connected sensors are automatically detected and their max Ranges will be set.

| Guide |        |        |        |              | 20:28:5 |
|-------|--------|--------|--------|--------------|---------|
| ⑤Chei | ck the | e test | enviro | nment.       |         |
|       |        | R      | lesult |              |         |
| 10    | :h 812 | 5:MAX  | 500A,  | Ф40mm        | =       |
| 20    | h 812  | 5:MAX  | 500A,  | 40mm         |         |
| 30    | .h 812 | 25:MAX | 500A,  | Ф40mm        |         |
|       |        |        | FENT   | - P1 · CI OS | E .     |
| A 0   | 100    | 265    |        | CD 00        |         |

### NG judgment

### Wiring check

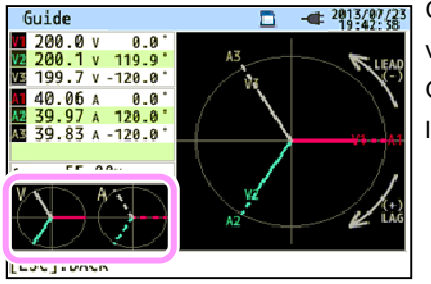

Close the result display. Then, the blinking vectors and the values of NG items will be displayed. If all the results are OK, the ideal vector diagram will be displayed at the lower left corner.

### Criteria of judgment and cause

| Check               | Criteria of Judgment                                                                                                    | Causes                                                                                                    |
|---------------------|----------------------------------------------------------------------------------------------------|----------------------------------------------------------------------------------------------------|
| Frequency           | Frequency of V1 is within 40<br>- 70Hz.                                                                                                  | <ul> <li>Voltage clip is firmly connected to the DUT?</li> <li>Measuring too high harmonic components?</li> </ul>                                                                                                    |
| AC voltage<br>input | AC voltage input is 10% or<br>more of (Nominal voltage x<br>VT).                                                                         | <ul> <li>Voltage clip is firmly connected to the DUT?</li> <li>Voltage test lead is firmly connected to the<br/>AC voltage input terminal on the instrument?</li> </ul>                                                              |
| Voltage<br>balance  | AC voltage input is within<br>±20% of reference voltage<br>(V1).<br>* (not checked in<br>single-phase wiring)                            | <ul> <li>Settings are matched with the wiring system under test?</li> <li>Voltage clip is firmly connected to the DUT?</li> <li>Voltage test lead is firmly connected to the AC voltage input terminal on the instrument?</li> </ul> |
| Voltage<br>phase    | Phase of AC voltage input is within ±10° of reference value (proper vector).                                                             | <ul> <li>Voltage test leads are properly connected?</li> <li>(Connected to proper channels?)</li> </ul>                                                                                                    |
| Current<br>input    | Current input is 5% or more<br>and 110% or less of (Current<br>Range x CT).                                                              | <ul> <li>Clamp sensors are firmly connected to the Power<br/>input terminals on the instrument?</li> <li>Setting for Current Range is appropriate for input levels?</li> </ul>                                                       |
| Current<br>phase    | <ul> <li>Power factor (PF, absolute value) at each CH is 0.5 or more.</li> <li>Active power (P) at each CH is positive value.</li> </ul> | <ul> <li>Arrow mark on the Clamp sensor and the orientation of flowing current coincide with each other?</li> <li>(Power supply to Load)</li> <li>Clamp sensors are connected properly?</li> </ul>                                   |

### Self-diagnosis

If "NG" judgment is given frequently, there might be something wrong with the instrument. Stop using the instrument and refer to "Troubleshooting" in the instruction manual.

| Guide                    |              |              | ◄ 2011<br>19 | /07/23<br>43:08 |
|--------------------------|--------------|--------------|--------------|-----------------|
| <u>GCheck</u> the        | e test envir | onment       | t.           |                 |
|                          | Result       |              |              |                 |
| 1 RTC<br>2 Fla:<br>3 SRA | sh Memory    | . OK<br>. OK |              |                 |
| 5. Blu                   | etcoth       | N G          |              |                 |
| 0,0,0                    | [EN]         | ER]:C        | LOSE         | 9               |
|                          |              |              |              |                 |

### Sensor detection

If the detection result is NG, each sensor type will be displayed in red.

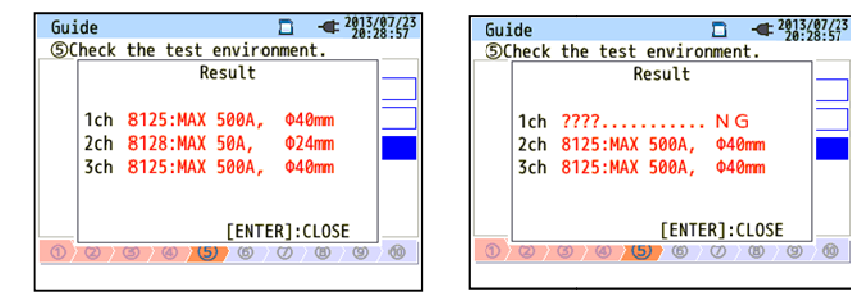

### Criteria of judgment and cause

| Causes<br>Check           | Causes                                                                                                    |
|---------------------------|----------------------------------------------------------------------------------------------------|
| Type of<br>current sensor | - Types of the connected current sensors are harmonized? Types of the current sensors used for measurements should be the same.                                                                                                    |
| ???<br>(cause unknown)    | <ul> <li>Current sensors are firmly connected to the instrument?</li> <li>If any failures are in doubt: <ul> <li>Exchange the connections of the sensors and test again.</li> <li>Connect the current sensor, for which "NG" is given, to the CH on which another sensor is properly detected.</li> <li>If the result "NG" is given for the same CH, a defect of the instrument is suspected. A defect of sensor is suspected if "NG" is given for the same sensor connected to another CH.</li> <li>Stop using the instrument and the sensor, if any defects are in doubt, and refer to "<i>Troubleshooting</i>" in the instruction manual.</li> </ul> </li> </ul> |

0

(1) 9 (8)/ (9) Setting for recording method

The following explains how to set recording start date and time.

(8) Specify the recording start date and time.

| Guide        | □ <del>≪</del> 2013/07/04<br>20:02:37 |
|--------------|---------------------------------------|
| Set a record | ling time.                            |
|              |                                       |
|              |                                       |
| REC Start    | 2013/08/02 08:00                      |
| REC End      | 2013/08/07 18:00                      |
|              | Next                                  |
|              |                                       |
|              |                                       |
|              |                                       |
|              |                                       |
| LESC J: BACK | [ENTER]:OK                            |

During the selected period, KEW6315 performs recording at the preset intervals.

Example: When the date & time are specified as above, the recording period will be as follows.

From 8:00 on August 2, 2013 to 18:00 on August 7, 2013,

| (9) Specify            | the recording time period              |
|------------------------|----------------------------------------|
| Guide                  | 2013/08/01<br>20:24:11                 |
| Set a record           | ding period.                           |
| REC Time<br>REC Period | 08:00 ~ 18:00<br>2013/08/01~2013/08/08 |
|                        | Next                                   |
| 0\0\0                  |                                        |
| [ESC]: BACK            | [ENTER]:0K                             |

KEW6315 performs recording during the selected time period at the preset intervals, and repeats recording processes during the preset time span.

Example: When the time period is specified as above, the recording period is as follows. KEW6315 does not record data between 18:00 and 8:00.

- (i) 8:00 to 18:00 on August 1, 2013,
- (ii) 8:00 to 18:00 on August 2, 2013,
- (iii) 8:00 to 18:00 on August 3, 2013,
- (iv) 8:00 to 18:00 on August 4, 2013,
- (v) 8:00 to 18:00 on August 5, 2013,
- (vi) 8:00 to 18:00 on August 6, 2013,
- (vii) 8:00 to 18:00 on August 7, 2013, and
- (viii) 8:00 to 18:00 on August 8, 2013.

### Switching of displayed parameters

Basically, the **Cursor** Key  $\underbrace{\exists}_{\forall}$  is used for selecting an item, the **ENTER** Key  $\underbrace{\forall}_{\forall}$  is for confirming the selection, and the **ESC** Key (**ESC**) is for canceling the alternation. Taking the procedures in "*Quick Start Guide*" as an example, Key operations are explained as follows.

| Guide           |            | - 2013/02/04<br>22:50:30 |
|-----------------|------------|--------------------------|
| Start recording |            |                          |
|                 |            |                          |
|                 |            |                          |
| Outek et        | art auida  |                          |
| QUICK 31        | lart guiuc | <u></u>                  |
| Star            | rt now     |                          |
|                 |            |                          |
|                 |            |                          |
|                 |            |                          |
|                 |            |                          |
| [ESC]:CANCEL    | [E)        | TER]:0K                  |

Press the **Cursor** Key to move the **blue highlight**, showing the item is being selected, over the items in blue letters. In the screen at the left is the Recording start screen. Press the **Cursor** Key and move the blue highlight on the desirable recording method, and press the **ENTER** Key to confirm the selection. To quit the start guide, press the **ESC** Key.

| Guide        |               | - 2013/08/12<br>13:26:34 |
|--------------|---------------|--------------------------|
| ②Select the  | wiring system | to be tested.            |
|              |               |                          |
| 1P2W-7       | 1P3W-1        | 3P3W-1                   |
| 1P2W-        | 1P3W-2        | 5P3W-2                   |
| 1P2W-        | 1             | <b>AP3W3A</b>            |
| 1P2W-4       | i i           | 3P4W                     |
|              |               |                          |
|              |               |                          |
| LECCI - DACK |               |                          |

If the display of the selectable items is similar to the one shown to the left, then the up, down, right and left **Cursor** Keys can be used. Use the **Cursor** Keys to select the proper wiring system and press the **ENTER** Key to confirm the selection. To return to the previous screen and cancel the changes, press the **ESC** Key.

| Guide         | 2013/07/12<br>11:45:58 |
|---------------|------------------------|
| ③Set a record | ding period.           |
|               | T                      |
|               |                        |
| REC Time      | 2013/07/12 12:00       |
| REC Period    | <b>T</b>               |
| nee reried    | 2010/01/ 0 20100       |
|               | <u>Nu .</u>            |
|               |                        |
|               |                        |
| 0>2>3>0       | 6 0 0 0                |
| [ESC]:BACK    | [ENTER]:OK             |

To alter the numbers such as **Date/ Time**, move the blue highlight over digits with the right and left **Cursor** Keys and alter the number with the up and down **Cursor** Keys.

In the screen to the left, the tenth place of the day is being selected. The number can be increased or decreased by 1 with the up/ down **Cursor** Keys. Press the **ENTER** Key to confirm the selection, or press the **ESC** Key to return to the previous screen and cancel the changes.

### 3. Instrument Layout

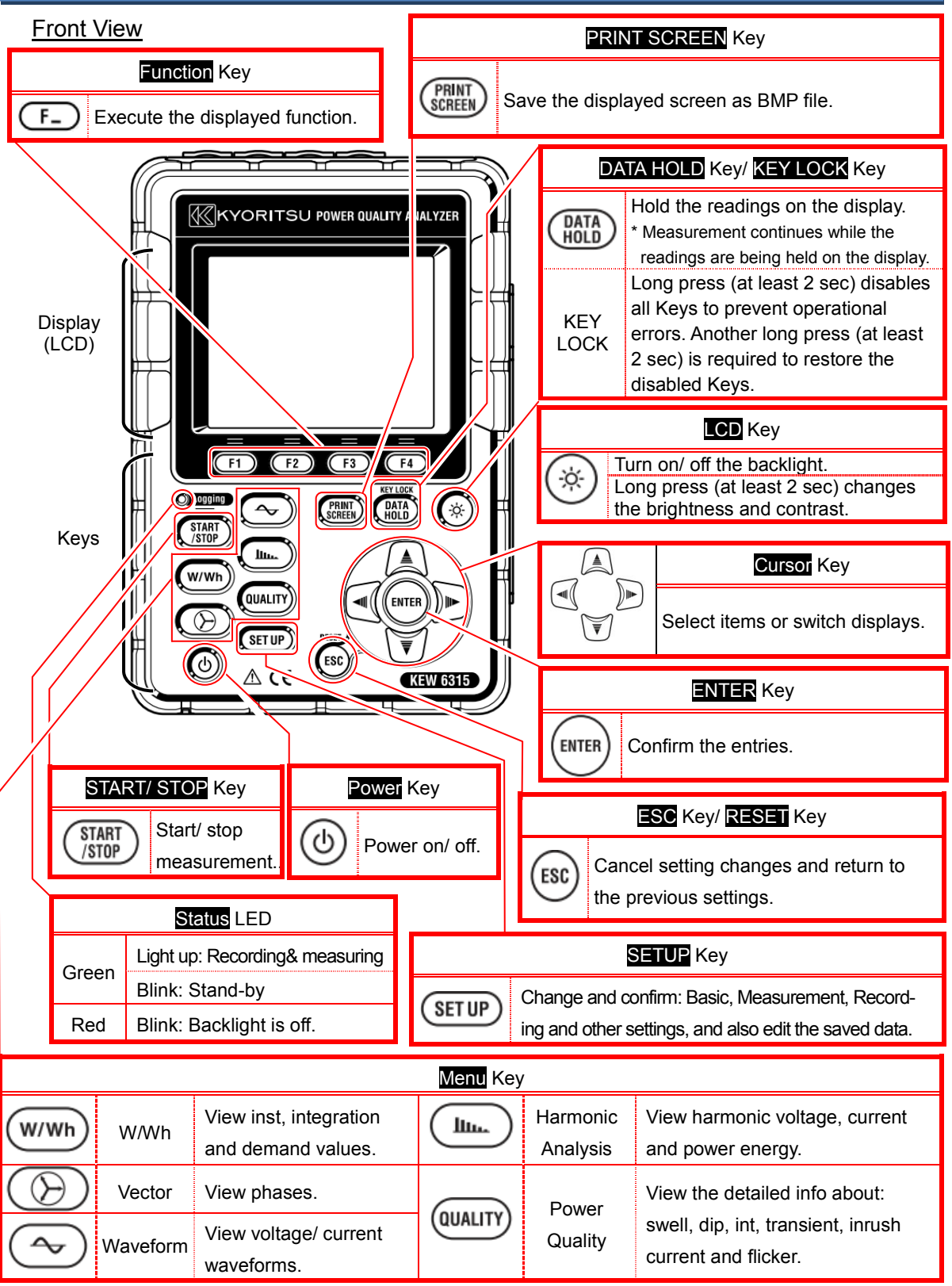

### **Connector**

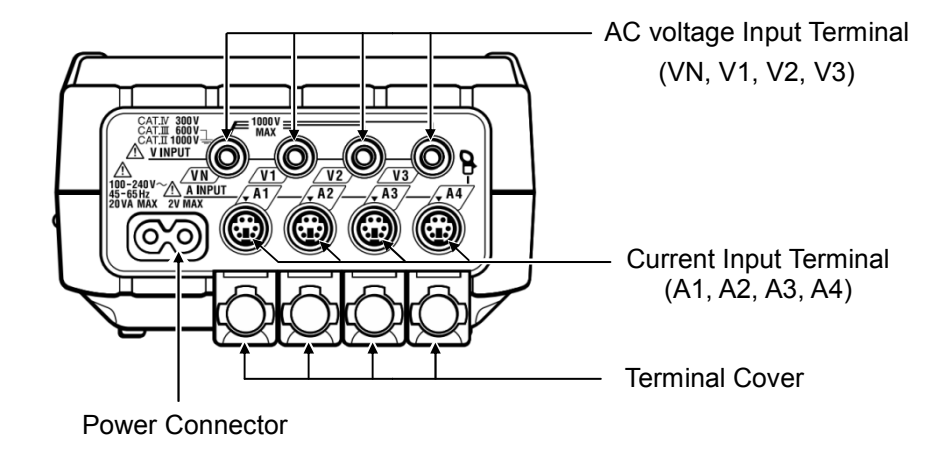

Side face

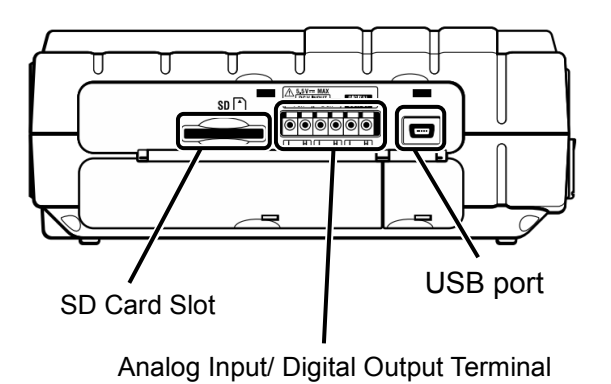

Battery case

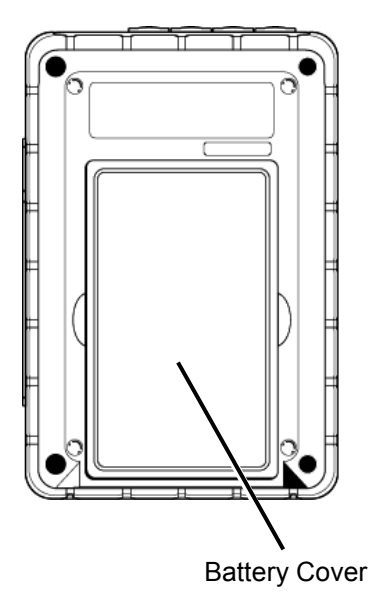

Icons on the LCD

| lcon         | Status                                                                                                   |
|--------------|----------------------------------------------------------------------------------------------------|
|              | KEW6315 is operating with battery. This icon varies in 4 steps according to the battery power condition. |
| -            | KEW6315 is operating with AC power.                                                                      |
| 357          | Holding the display update.                                                                              |
| <u></u>      | Keys are locked.                                                                                         |
| <b>≤</b> ∭⊗  | Buzzer is off.                                                                                           |
|              | SD card is set and available.                                                                            |
|              | Recording the data on the SD card.                                                                       |
| <u></u>      | Available free space in the SD card is not enough.                                                       |
|              | Failed to access to the SD card.                                                                         |
|              | Internal memory is available. * This icon is displayed when a measurement starts without SD card.        |
| -            | Recording the data in the internal memory.                                                               |
|              | Available free space in the internal memory is not enough.                                               |
| <b>UWAIT</b> | Stand-by mode                                                                                            |
| OREC         | Recording the measured data.                                                                             |
| FULL         | Capacity of recording media is full.                                                                     |
| Ð            | USB is available.                                                                                        |
| 8            | Bluetooth is available.                                                                                  |

### Symbols on the LCD

| Symbols displayed on the LCD |                                                |                  |                                         |                 |                                    |  |  |
|------------------------------|------------------------------------------------|------------------|-----------------------------------------|-----------------|------------------------------------|--|--|
| V*1                          | Phase voltage                                  | VL <sup>*1</sup> | Line voltage                            | A               | Current                            |  |  |
| Ρ                            | Active + consumption<br>power - regenerating   | Q                | Reactive + lagging<br>power - leading   | S               | Apparent<br>power                  |  |  |
| PF                           | Power + lagging<br>factor <sub>-</sub> leading | f                | Frequency                               |                 |                                    |  |  |
| DC1                          | Analog input<br>voltage at 1ch                 | DC2              | Analog input<br>voltage at 2ch          |                 |                                    |  |  |
| An*2                         | Neutral current                                | PA* <sup>3</sup> | Phase + lagging<br>angle - leading      | C* <sup>3</sup> | Capacitance calculation            |  |  |
| WP+                          | Active power energy<br>(consumption)           | WS+              | Apparent power energy<br>(consumption)  | WQi+            | Reactive power energy<br>(lagging) |  |  |
| WP-                          | Active power energy<br>(regenerating)          | WS-              | Apparent power energy<br>(regenerating) | WQc+            | Reactive power energy<br>(leading) |  |  |
| THD                          | Voltage/ Current total distortion factor       |                  |                                         |                 |                                    |  |  |
| Pst<br>(1min)                | Voltage flicker (1 min)                        | Pst              | Short term voltage flicker              | Plt             | Long term voltage flicker          |  |  |

<sup>\*1</sup> W screen: Displays of V and VL can be "customized" when "3P4W" is selected.

<sup>\*2</sup> W screen: "An" is displayed only when "3P4W" is selected.

<sup>\*3</sup> W screen: Displays of PA and C can be "customized".

### Backlight and Contrast Adjustment

Hold down the "()" ICD Key at least 2 sec to show the sliding bar to adjust the backlight brightness and display contrast. Use the **Cursor** Key to slide the cursor on the bar for the adjustment. Press the **ENTER** Key and exit from the adjustment mode. Press the **ESC** or **ICD** Key again to cancel the adjustment and exit from the adjustment mode.

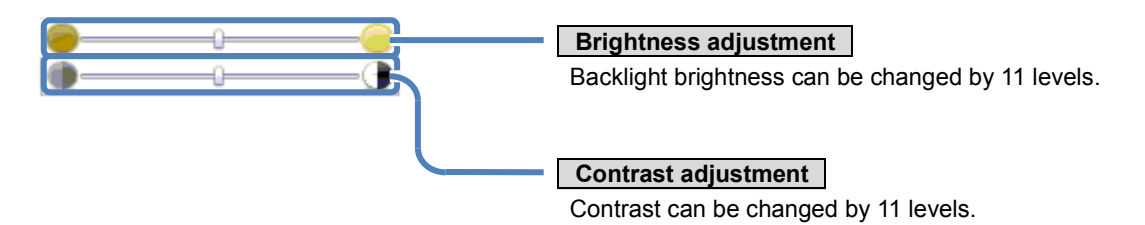

### 4. Getting Started

### Power supply

KEW6315 operates with either an AC power supply or batteries. Capable of performing measurements in the event of AC power interruption, power to the instrument is automatically restored by the batteries installed in the instrument. AA size alkaline battery (LR6) and AA size rechargeable battery (Ni-MH) can be both used. To charge the rechargeable battery, use the charger which is manufactured by the same company as the batteries. KEW6315 cannot charge batteries.

If an AC supply is interrupted and the batteries have not been inserted, the instrument goes off and all data may lost.

### Battery Mark on the LCD/ Battery level

Power supply icon changes as follows, and the battery icon varies according to the battery condition.

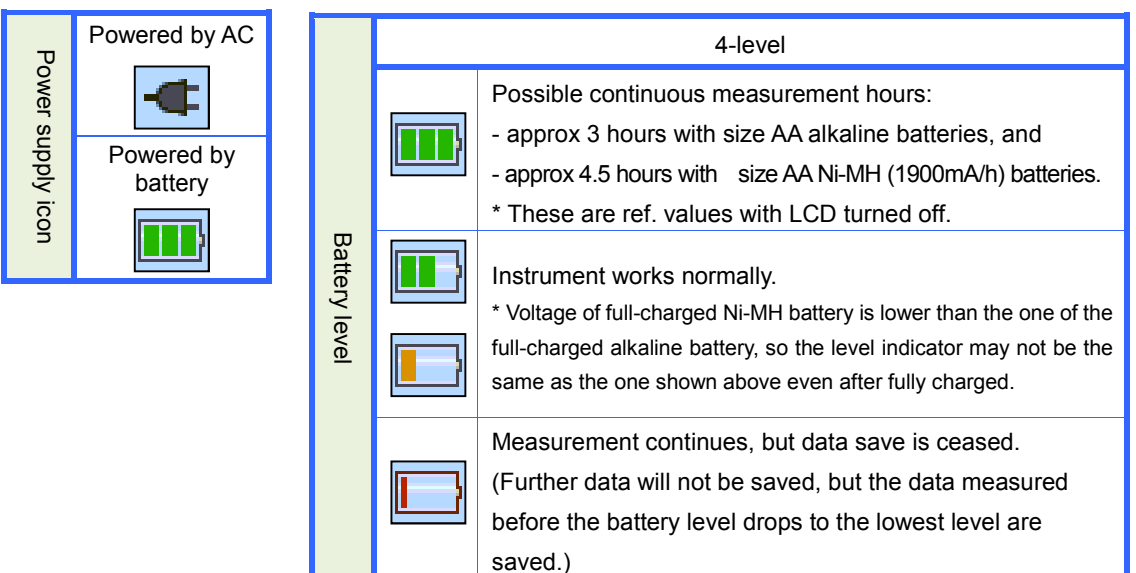

How to install batteries:

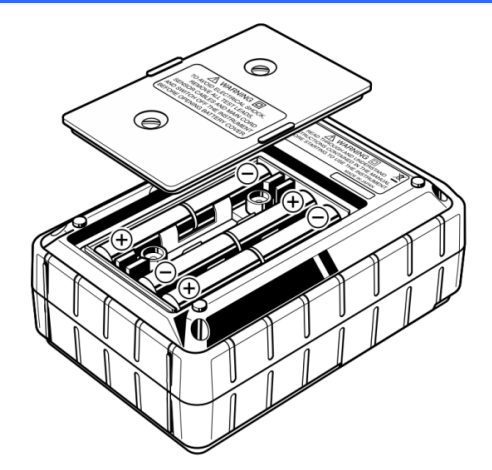

Install batteries in correct polarity as marked inside.

Battery power is consumed even if the instrument is being off. Remove all the batteries if the instrument is to be stored and will not be in use for a long period.

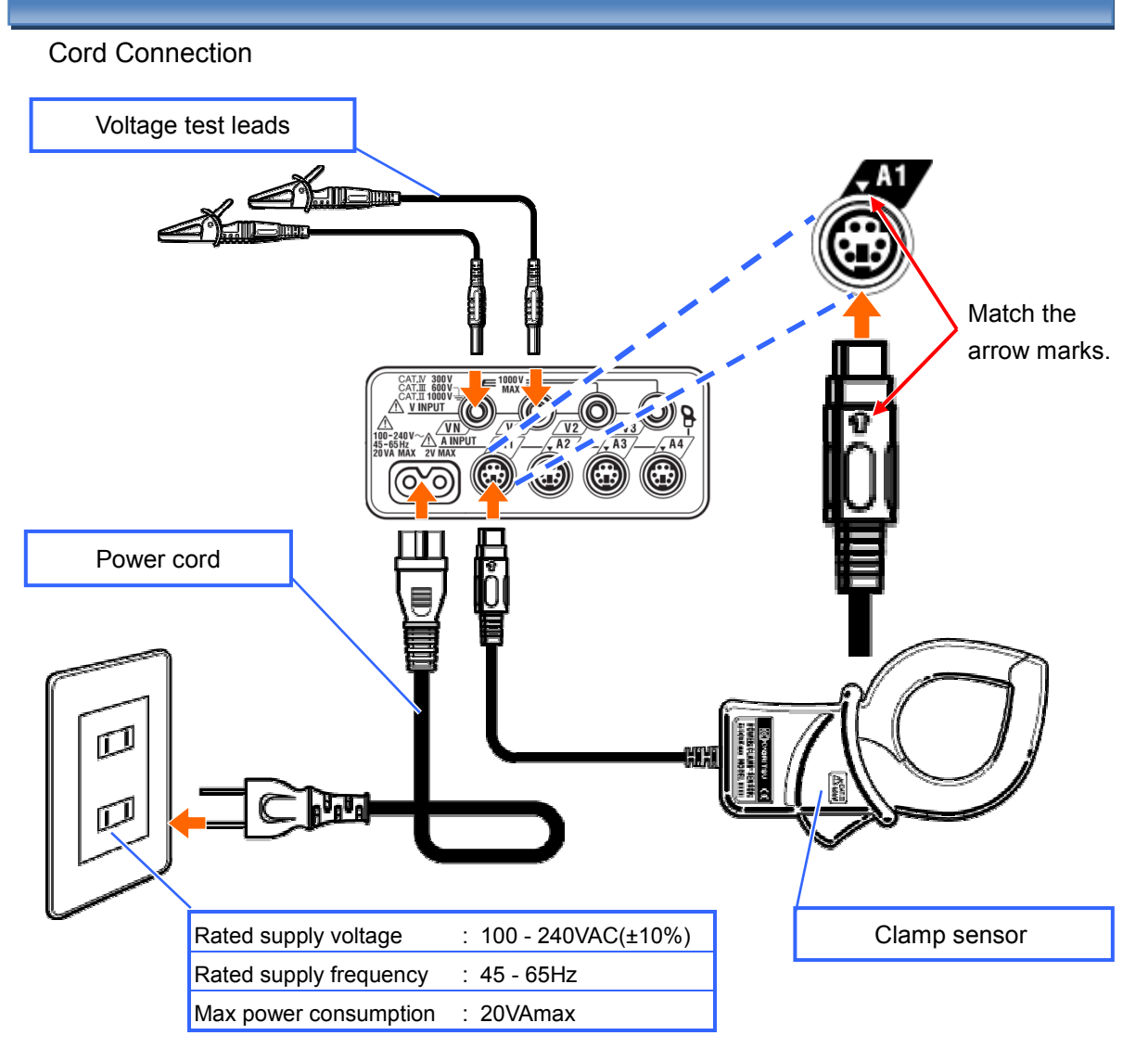

### Start-up Screen

Model name and software version will be displayed upon powering on the instrument. Stop using the instrument if it does not get started properly, and refer to the "*Trouble-shooting*" in the instruction manual.

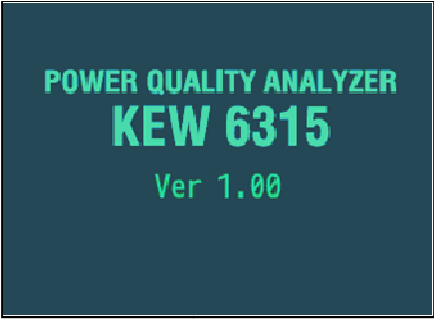

### 5. Inst/ Integration/ Demand values

w/wh Switching screens

Press the F1 button to toggle the screens.

| W (Inst value)                                                  | Wh (Integr       | ation value)     | Demar             | nd                                |
|-----------------------------------------------------------------|------------------|------------------|-------------------|-----------------------------------|
| W/Wh  2013/06/05 13:42:06                                       | W/Wh             | □ -              | W/Wh              | □ <b>←</b> 2013/02/10<br>01:31:46 |
| 1ch 2ch 3ch<br>V: 596.7 445.6 499.1 v                           | Elapsed time 0   | 000:00:00        | Time left 00:30:0 | 0                                 |
| A : 49.9 39.6 44.8 A<br>P : 29.78 17.68 26.78 W                 | Active WP+ : @   | 0.00000 wh       | DEM Target 100.0  | kW Meas                           |
| S : 29.78 17.68 26.78 kVA<br>PF : 0.798 0.785 0.795 Inst        | WS+ : (          | 0.00000 vAh      | DEM Guess 0.000   | kW                                |
| P: 91.95 kW f: 60.00 Hz Avg<br>0: 57.23 kvar                    | Apparent WS-: (  | 0.00000 vah Σ    | DEM Present 0.000 | kW                                |
| S: 91.95 kVA<br>PF: 0.809 A4: 39.6 A<br>Min                     | Reactive WQi+: ( | 0.00000 varh 2ch | DEM Max           | kW                                |
| DC1: 0 mv DC2: -0 mv 0/214<br>/30min<br>Wh Zoom Trend Customize | DEMAND           | 0.00000 varh 3ch | /-/:<br>W         | :                                 |
|                                                                 |                  |                  |                   |                                   |
| (FI)                                                            | (FI)             |                  | (FT)              |                                   |
|                                                                 |                  |                  |                   |                                   |

### Inst value: "W"

Switching the items to be displayed

Use the right and left Cursor Keys to switch the displayed systems and the up and down Cursor Keys to switch the avg, max and min inst values.

|                  | W/W   | 'h    |      |       |       | -    | 2013/06/05 |
|------------------|-------|-------|------|-------|-------|------|------------|
|                  |       | 1ch   |      |       |       |      |            |
|                  | V :   | 596.8 | 3    |       |       | ٧    |            |
|                  | A :   | 50.4  | ļ.   |       |       | Α    |            |
| Measured values  | Р:    | 30.08 | 3    |       |       | kW 💧 |            |
| ner CH           | Q :   | 26.13 | 5    |       |       | kva  |            |
| peren            | S :   | 30.08 | 3    |       |       | kVA  | 254        |
|                  | PF :  | 0.797 |      |       |       |      | Inst       |
|                  | Р:    | 93.09 | ) kW | f:    | 59.99 | Hz   | Ανα        |
| [                | Q :   | 84.94 | kvar |       |       |      | Max        |
| Sum of measured  | S :   | 93.09 | kVA  |       |       |      | Min        |
|                  | PF :  | 0.802 | 2    |       |       |      | MIN        |
| values (all CHs) | DC1 : | - (   | MV   | DC2 : | -0    | mV   | 730min     |
|                  | W     | h     | Zoo  | m     | Trend | C    | ustomize   |

#### KEW6315

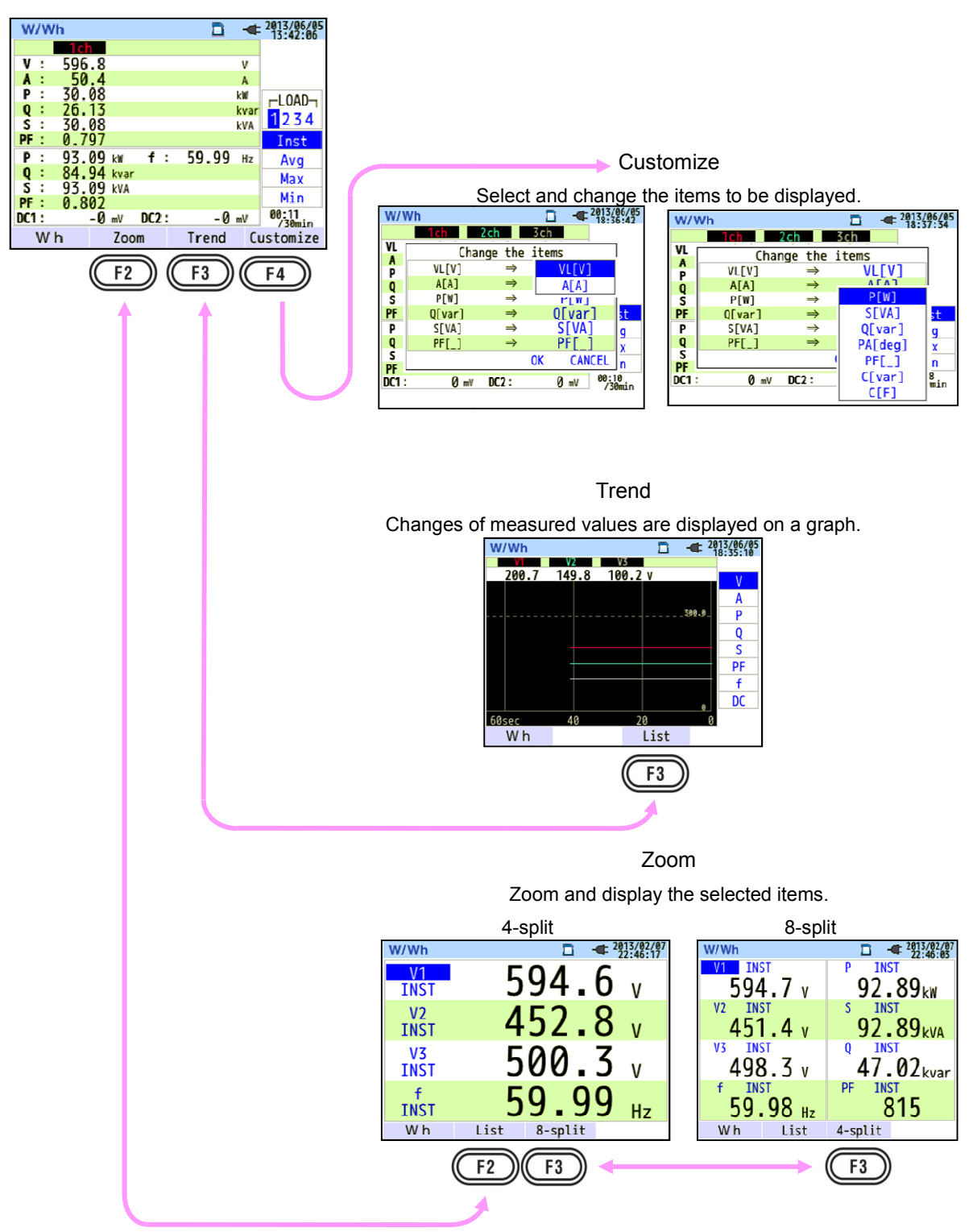

### Integration value: "Wh"

Switching the measurement items

Select the proper system with the right and left **Cursor** Keys and the CH with the up and down **Cursor** Keys.

| W/V     | Nh      |       |          | -   | 2013/02/07 |                                       |
|---------|---------|-------|----------|-----|------------|---------------------------------------|
|         | Elapsed | time  | 00000:00 | :00 |            | $\sim$ sum of the all measured values |
| 8 a 4 i |         | WP+ : | 0.00000  | Wh  |            |                                       |
| ACTI    | ve      | WP- : | 0.00000  | Wh  |            |                                       |
| Anna    | ront    | WS+ : | 0.00000  | VAh | 12Σ        |                                       |
| whha    | irent   | WS- : | 0.00000  | VAh | Σ          | Σ: sum of measured values per CH      |
| Peac    | tive    | WQi+: | 0.00000  | var | 2ch        |                                       |
| neat    | live    | WQc+: | 0.00000  | var |            |                                       |
| DE      | MAND    |       |          |     |            |                                       |

### Demand

Switching the measurement items

Switch and select the items with the up and down Cursor Keys.

| W/Wh        |                     | -  | 2013/06/07<br>09:45:33 |
|-------------|---------------------|----|------------------------|
| Time left   | 00:28:53            |    |                        |
| DEM Target  | 60.00               | k١ |                        |
| DEM Guess   | 16.65               | k١ | Meas.                  |
| DEM Present | 0.620               | k١ |                        |
| DEM Max     | 0.620               | k١ |                        |
|             | 2013/06/07 09:45:32 |    |                        |
| w           |                     |    |                        |

Parameters displayed when selecting "Meas." on the right row.

|                                                                 | W/Wh        |                     | -     | 2013/06/07<br>09:45:33 |
|-----------------------------------------------------------------|-------------|---------------------|-------|------------------------|
| Time left                                                       | Time left   | 00:28:53            |       |                        |
| Count down the time set by: [SETUP] $\rightarrow$               | DEM Target  | 60 00               | L-W   |                        |
| $[Measurement] \rightarrow [Demand] \rightarrow [Measurement].$ |             | 46.65               | 14.11 | Meas.                  |
| DEM Target                                                      | DEM Guess   | 16.65               | k₩    |                        |
| Set the value by: [SETUP]→ [Measurement]                        | DEM Present | 0.620               | k₩    |                        |
| →[Demand]→[Target].                                             | DEM Max     | 0.620               | k₩    |                        |
|                                                                 |             | 2013/06/07 09:45:32 |       |                        |
| Estimate and display the demand value that would                | W           |                     |       |                        |
| he when this demand interval ends                               |             |                     |       |                        |
| Present value x demand interval                                 |             |                     |       |                        |
| Elapsed time from the start of the measurement                  |             |                     |       |                        |
|                                                                 |             |                     |       |                        |
| DEM Present                                                     |             |                     |       |                        |
| Demand value (average power) within a demand                    |             |                     |       |                        |
| interval.                                                       |             |                     |       |                        |
| (Integration values of "WP+"                                    |             |                     |       |                        |
| from the start of measurement) x 1 hour                         |             |                     |       |                        |
| Demand interval                                                 |             |                     |       |                        |
| DEM Max with recorded date                                      |             |                     |       |                        |
| Max demand recorded in a measuring period is displayed.         |             |                     |       |                        |
| Displayed value will be refreshed if any higher demands         |             |                     |       |                        |

are detected.

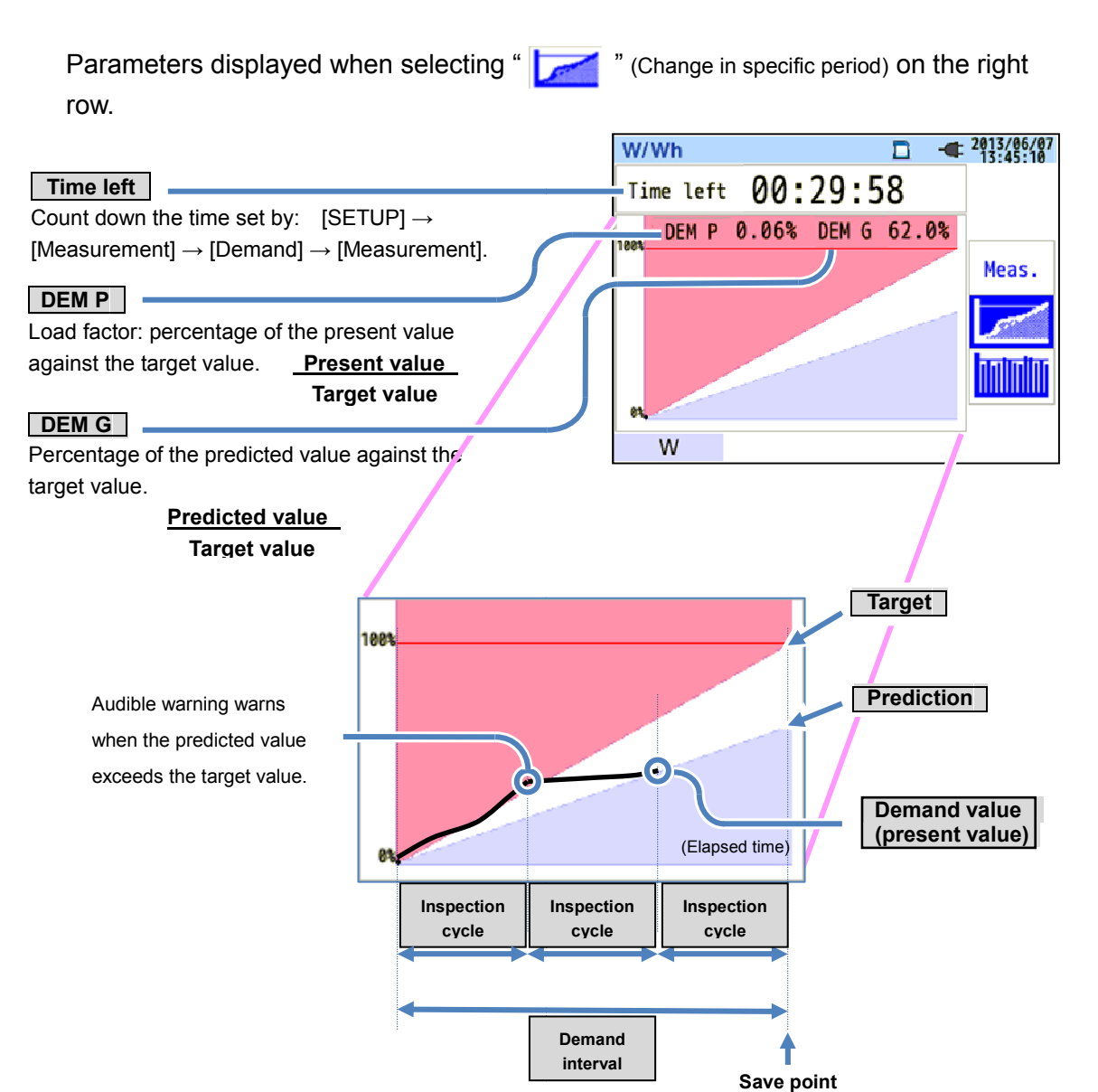

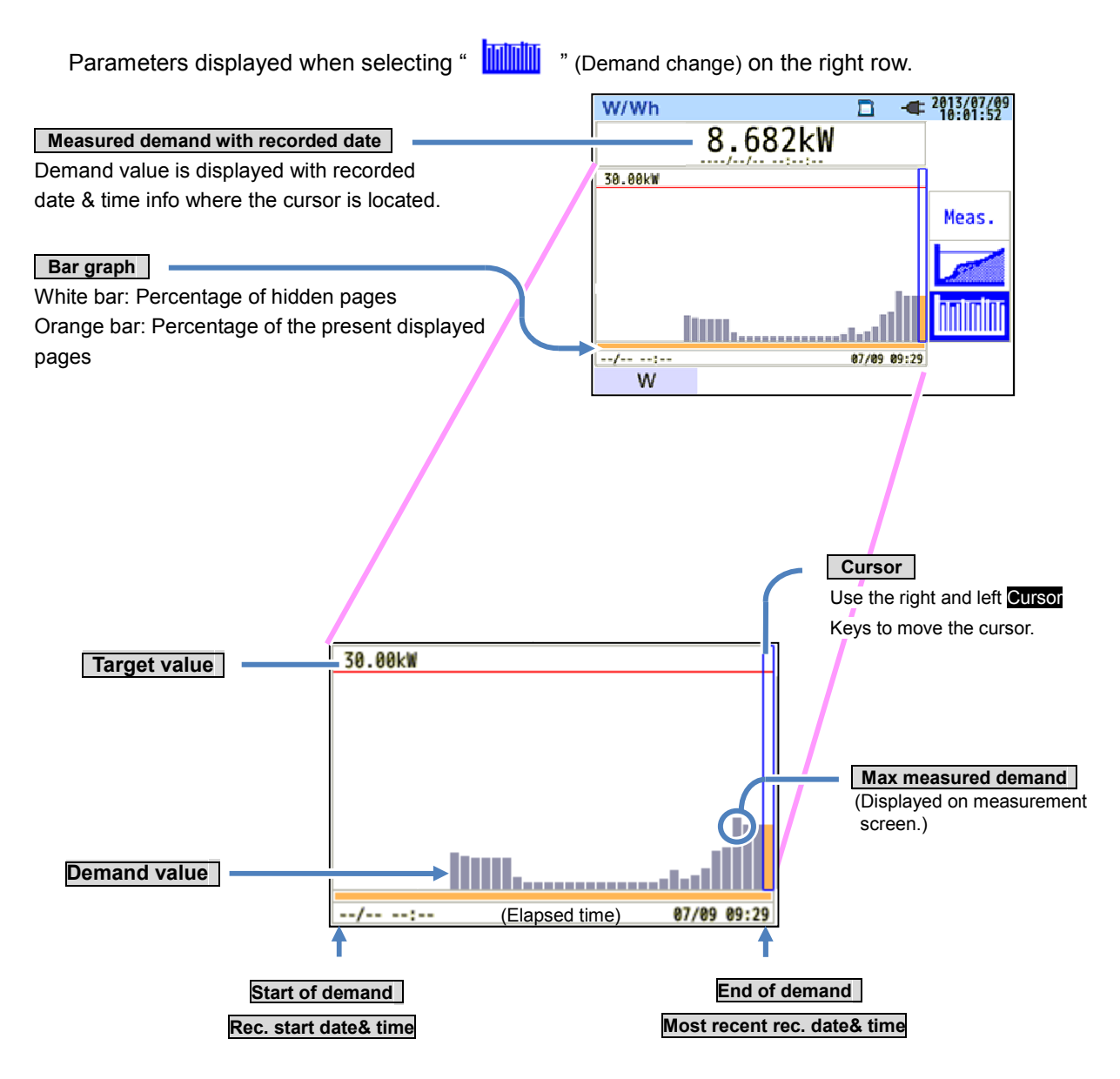

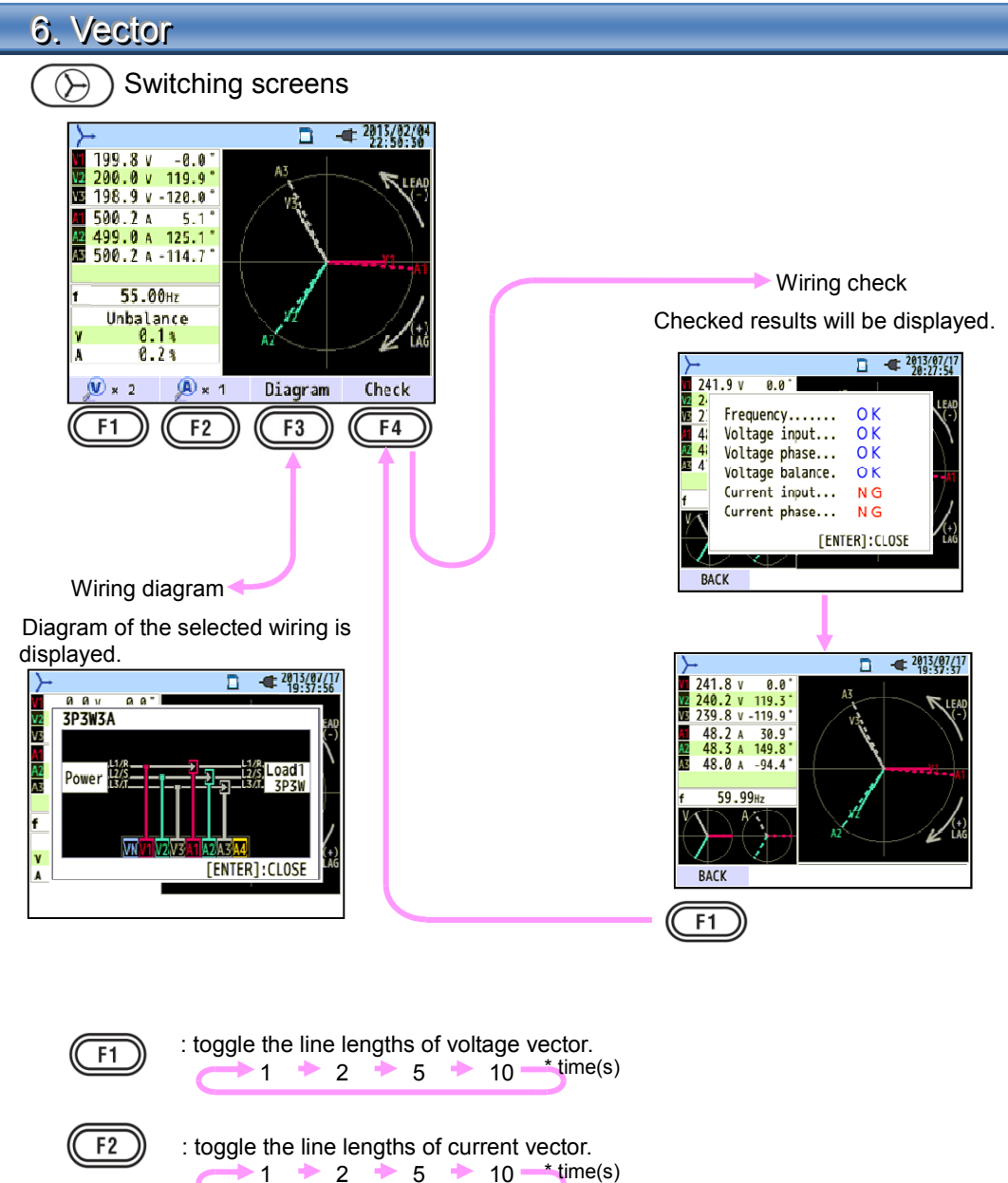

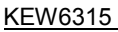

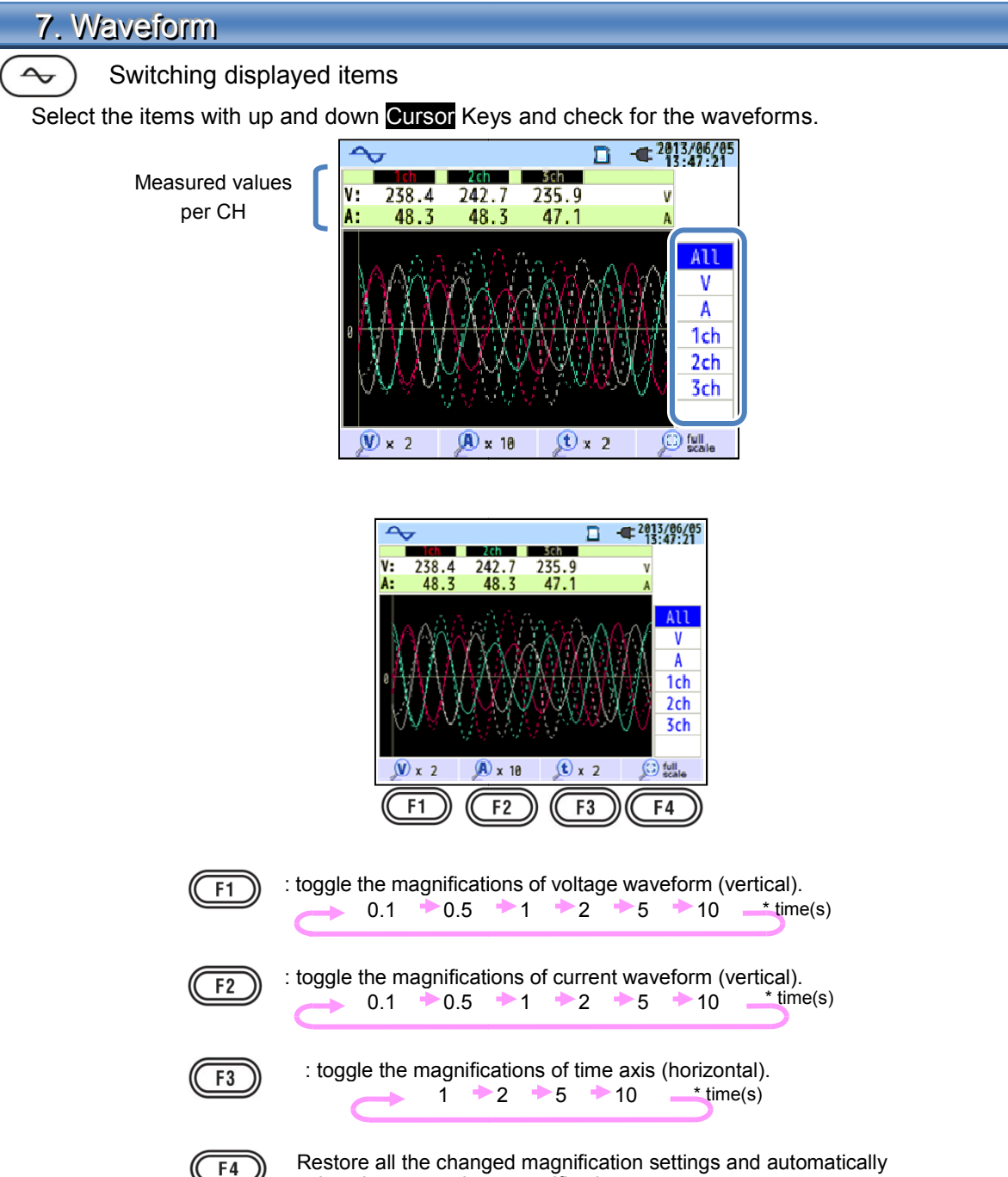

select the appropriate magnification.

### 8. Harmonics Analysis

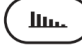

Switching displayed items

Graph

Use the up and down Cursor Keys to toggle the CHs for checking each harmonic.

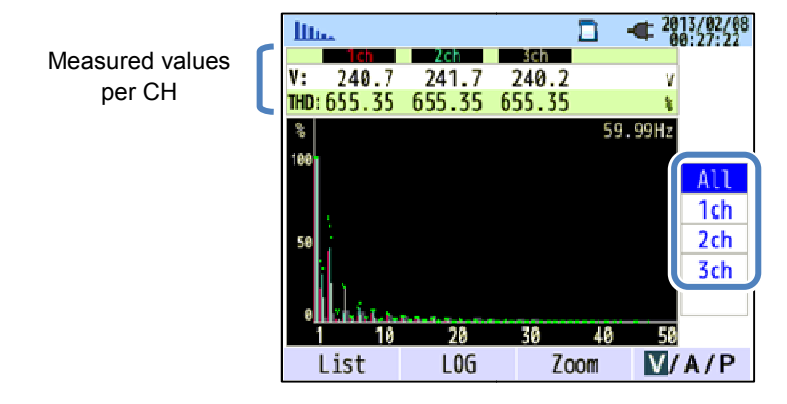

### List

Use the up and down Cursor Keys to scroll the displayed degree of harmonics.

| Measured values | lin | La.   |       | ٦     | 2013/07/26<br>15:31:03 |
|-----------------|-----|-------|-------|-------|------------------------|
| por CH          | V   | V1    | V2    | V3    |                        |
| peron           | 1   | 100.0 | 100.0 | 100.0 |                        |
|                 | 2   | 16.2  | 10.5  | 3.6   | 1 I                    |
|                 | 3   | 54.7  | 29.8  | 48.8  | 6                      |
|                 | 4   | 0.7   | 3.7   | 2.4   | 1                      |
|                 | 5   | 11.2  | 6.5   | 3.7   | 1                      |
|                 | 6   | 2.1   | 4.7   | 0.6   |                        |
|                 | 7   | 6.0   | 1.5   | 8.9   | i i                    |
|                 | 8   | 0.4   | 1.5   | 0.9   | 6 - C                  |
|                 | 9   | 7.9   | 4.3   | 4.8   | <b>i</b> .             |
|                 | 10  | 1.0   | 0.3   | 1.0   | 4                      |
|                 | 6   | raph  | DEG   | 1 0   | V/A,                   |

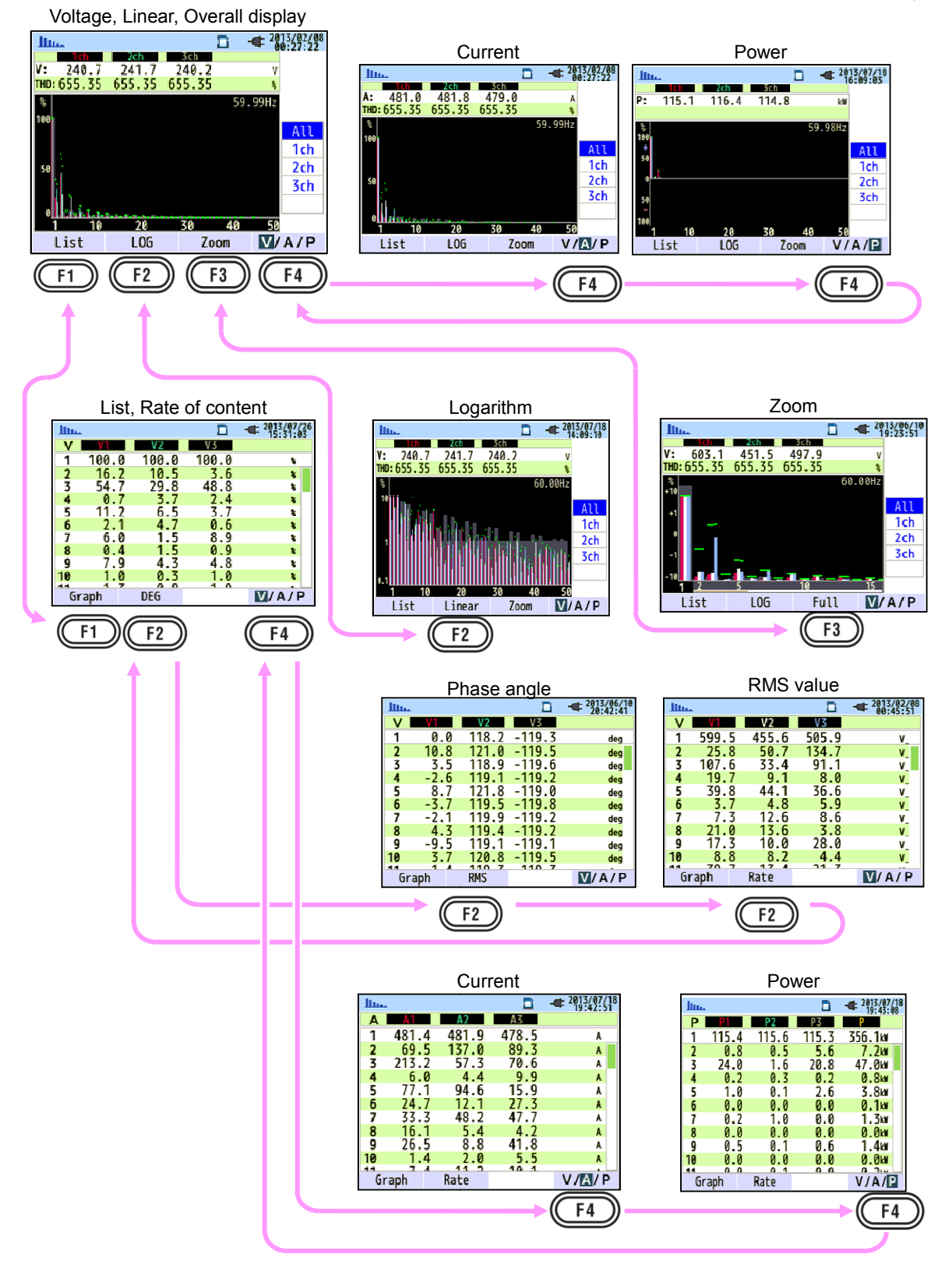

### Parameters displayed on graph

Overall display

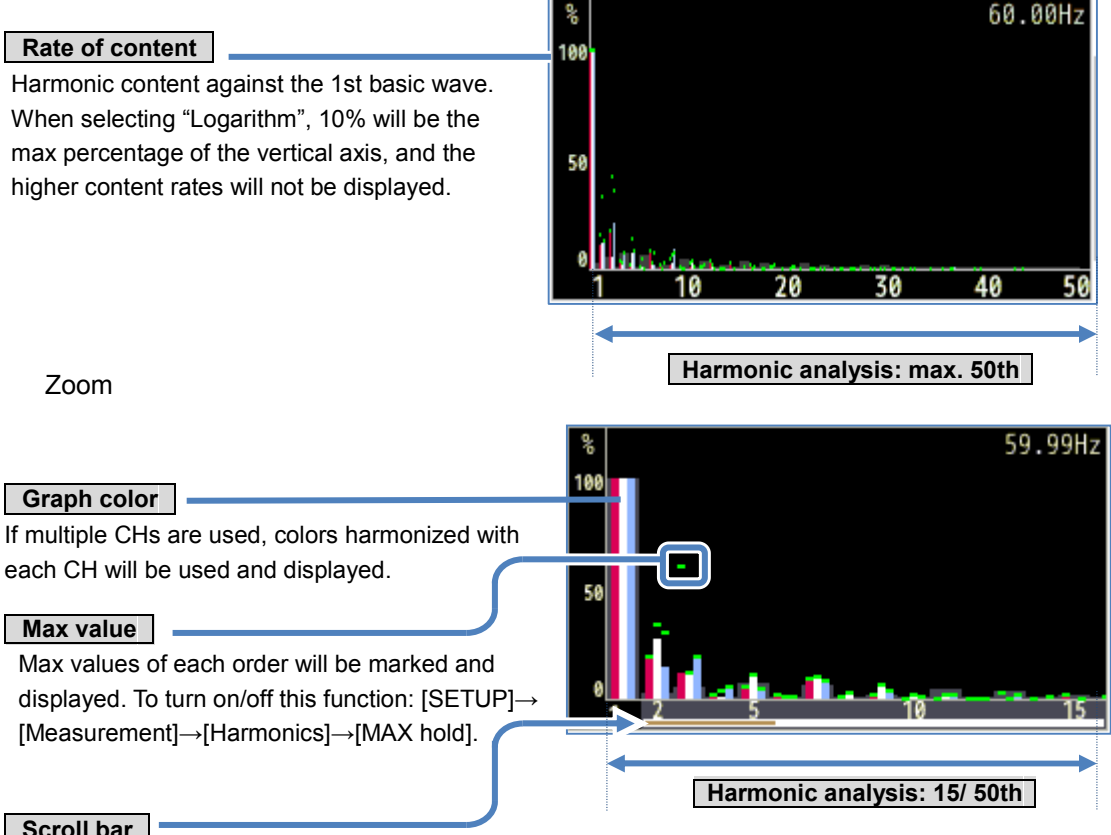

### Scroll bar

White: Overall range up to 50th.

Dark orange: Current displayed area.

Use the left and right Cursor Keys to scroll and zoom the desirable area.

### Logarithm

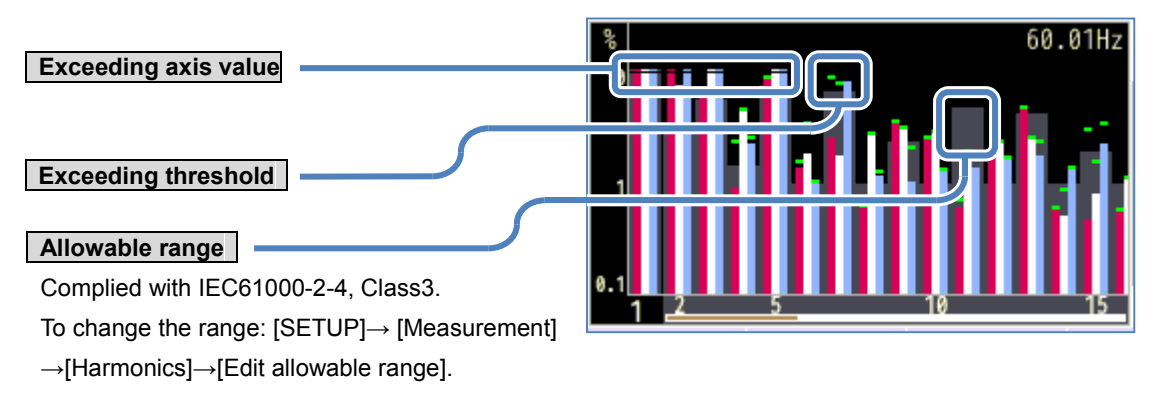

### 9. Power Quality

### (QUALITY) Switching displayed items

|             | Event                             |              |          | Flic  | ker   |    |                        |
|-------------|-----------------------------------|--------------|----------|-------|-------|----|------------------------|
| QUALITY     | <b>a 4</b> 2013/07/18<br>10:48:12 | QUAL         | ITY      |       |       | •  | 2813/81/81<br>23:54:19 |
| All events  | Occurrence                        | Ps           | at Calc. |       | :     |    |                        |
| 📑 101.0 V   | 2013/07/18 10:45:43.136           |              | ich      | 2dh   | 3ch   |    |                        |
| 50.4 V      | 2013/07/18 10:45:43.136           | V :          | 230.0    | 230.4 | 230.5 | ٧  |                        |
| 87.1 V      | 2013/07/18 10:45:35.136           | Pst:<br>Imin | 0.804    | 1.028 | 1.017 |    | V                      |
| 128.5 V     | 2013/07/18 10:45:27.136           | Pst:         | 0.804    | 1.026 | 1.022 |    | Pst                    |
| -21/.1 V    | 2013/07/18 10:45:27.136           | MAX          | 0.804    | 1.035 | 1.034 |    | (1min)                 |
| 50.4 V      | 2013/07/18 10:45:18.136           | Plt:         | 0.804    | 1.027 | 1.025 |    | P1+                    |
| 8/.1 V      | 2013/07/18 10:45:10.136           | MAX          | 0.804    | 1.028 | 1.028 |    |                        |
| 128.5 V     | 2013/07/18 10:45:02.136           |              |          | f:    | 59.99 | Hz |                        |
| Flicker Det | ection                            | Event        |          |       |       |    |                        |
| (F1)        |                                   | E            | 1        |       |       |    |                        |
|             |                                   | Ļ            |          |       |       |    |                        |

### Event

### Switching measurement items

Use the up and down Cursor Keys and toggle the occurred events to be displayed on the screen.

| QUALITY      | □ - <b>⊄</b> 2813/<br>16:4 | 07/18<br>8:12 |
|--------------|----------------------------|---------------|
| All events   | Occur rence                |               |
| 🛃 101.0 V    | 2013/07/18 10:45:43.1      | 5             |
| 50.4 V       | 2013/07/18 10:45:43.1      | 5             |
| 🔄 87.1 V     | 2013/07/18 10:45:35.1      | 5             |
| 🖬 128.5 V    | 2013/07/18 10:45:27.1      | 5             |
| 式 -217.1 V   | 2013/07/18 10:45:27.1      | 5             |
| 50.4 V       | 2013/07/18 10:45:18.1      | 5             |
| 🔄 87.1 V     | 2013/07/18 10:45:10.1      | 5             |
| 📔 128.5 V    | 2013/07/18 10:45:02.1      | 5             |
| Flicker Dete | ection                     |               |

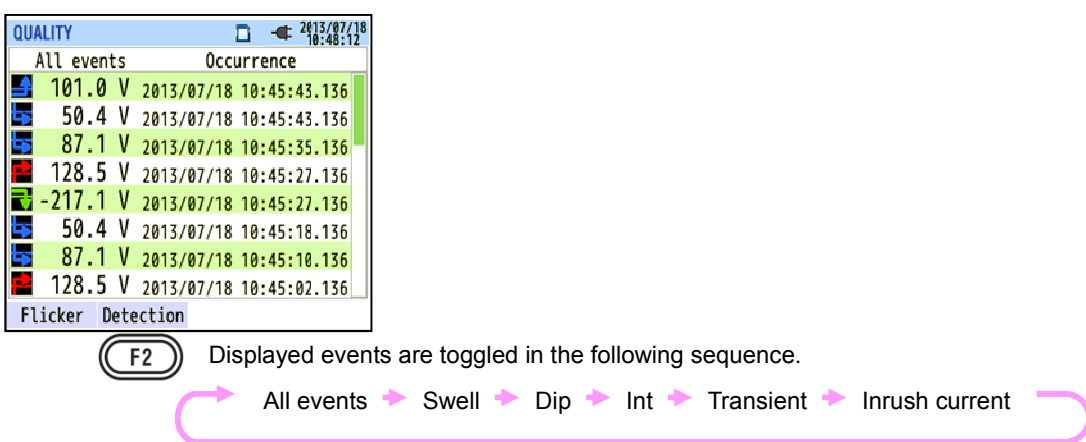

### Measurement method

### Swell/ Dip/ Int/ Inrush current

Each event will be detected with the r.m.s. values in one gapless waveform and with a half-wave overlapping. The beginning of the waveform where the first event is detected is regarded as the start of the event. If further events are not detected in the following waveform, the beginning of the waveform is regarded as the end of the event. The detected event is assumed to be continued between the start to the end of event detection.

### Example: Dip event detection

<sup>\*</sup>Int events are detected in the same method.

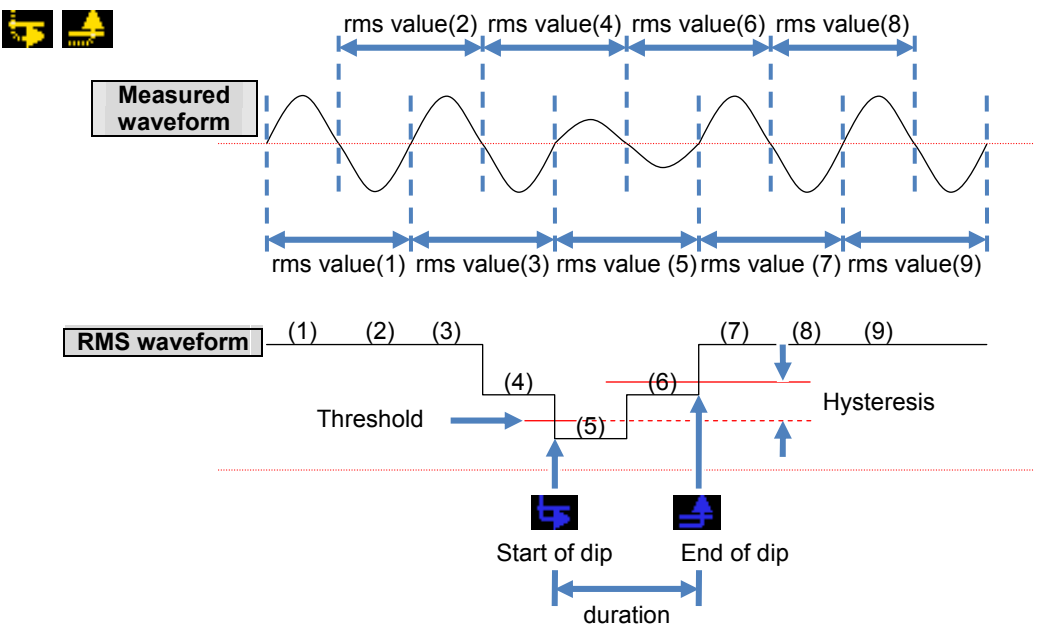

### Example: Swell event detection

<sup>\*</sup>Inrush current events are detected in the same method.

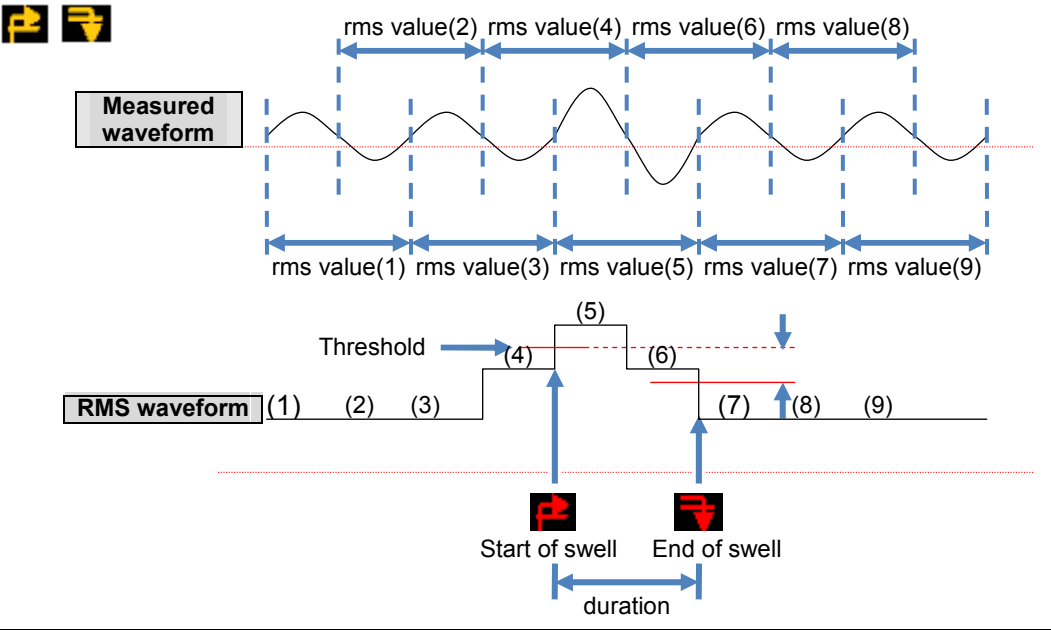

#### KEW6315

### Transient

Voltage waveforms will be monitored at approx 40ksps, gapless, to calculate and check for transient event every 200ms. The beginning of the 200ms period where the first transient is detected is regarded as the start of the event. If further events are not detected in the following 200ms period, the beginning of the period is regarded as the end of the event. The detected transient is assumed to be continued between the start to the end of event detection.

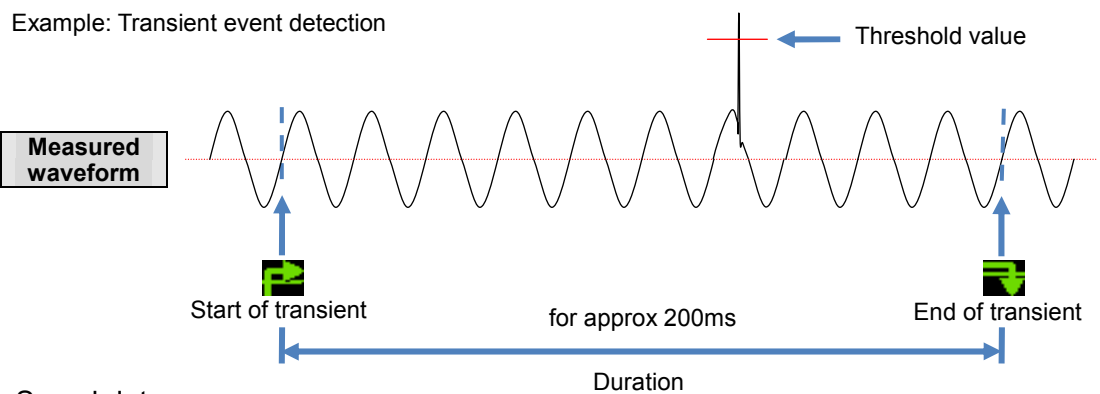

### Saved data

When an event occurs and is detected, KEW6315 records the type of the event, start/ end time and the values. The following data will also be recorded. The event waveform is recorded for 200ms during the 1 sec of the data refresh period.

#### Event waveform

Waveforms and also event data on all the chs are recorded for approx. 200ms (50Hz: 10-cycle, 60Hz: 12-cycle) at 8192 points in total. When different events occur within 1 sec, only the waveforms which contain the highest-priority events will be recorded. However, if the same type of events occur at the same time, the one containing the highest (deepest) values will be recorded. If the highest (deepest) values are also the same, the one with a longer duration will be recorded. As for the channels, there is no priority order.

Priority order: Voltage transient-> Int-> Dip-> Swell-> Inrush current

#### **RMS** variations

Voltage/ current rms value (resolution: half-cycle) variations and event data on all chs are recorded for 1 sec at data refresh.

Example: Dip detection in 800ms period:

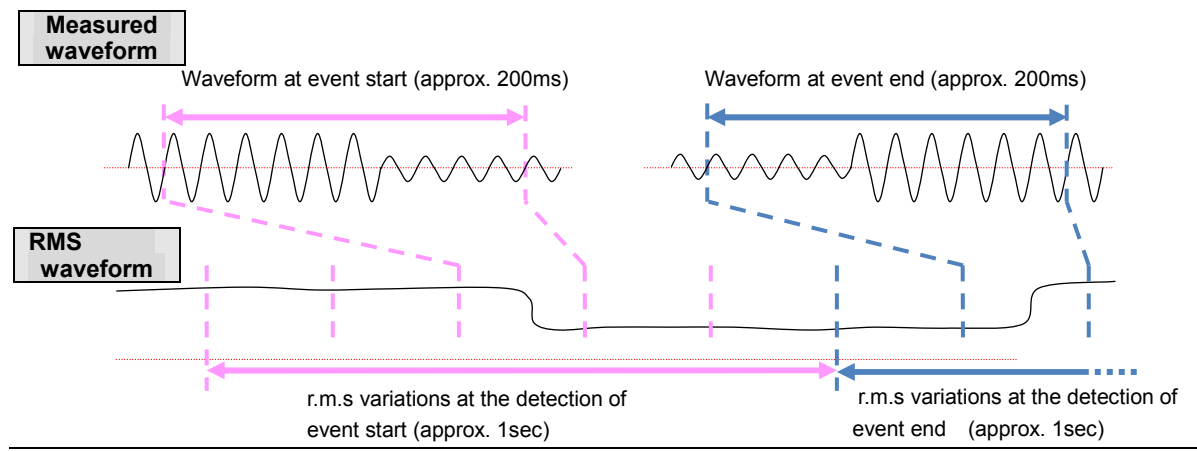

2013/01/01

### Flicker

### Switching displayed items

Use the up and down Cursor Keys and toggle the items.

| QUAL         | ITY      |       |       | ¢  | 2813/01/01<br>23:54:19 |
|--------------|----------|-------|-------|----|------------------------|
| Ps           | st Calc. |       | :     |    |                        |
|              | 1ch      | 2ch   | 3ch   |    |                        |
| ۷:           | 230.0    | 230.4 | 230.5 | V  |                        |
| Pst:<br>1min | 0.804    | 1.028 | 1.017 |    | V                      |
| Pst:         | 0.804    | 1.026 | 1.022 |    | Pst                    |
| MAX          | 0.804    | 1.035 | 1.034 |    | (1min)                 |
| Plt:         | 0.804    | 1.027 | 1.025 |    | D1+                    |
| MAX          | 0.804    | 1.028 | 1.028 |    | FIL                    |
|              |          | f :   | 59.99 | Hz |                        |
| Event        | :        |       |       |    |                        |

ALLALITY

Parameters displayed when selecting " $\mathbf{V}$ " on the right row.

|                                                     | QUALITY  |          |          | 23:54:19 |
|-----------------------------------------------------|----------|----------|----------|----------|
| Pet Calc                                            | Pst Ca   | lc       | :        |          |
| r st calc                                           | 14       | 2ch      | 3ch      | <b>_</b> |
| Time length required for Pst calculation.           | v: 230   | .0 230.4 | 230.5    |          |
|                                                     | Pst: 0.8 | 04 1.028 | 1.017    | V        |
|                                                     | Pst: 0.8 | 04 1.026 | 1.022    | Pet      |
| Average voltage                                     | MAX 0.8  | 04 1.035 | 1.034    | (1min)   |
|                                                     | Plt: 0.8 | 04 1.027 | 1.025    | D1+      |
| Pst(1min)                                           | MAX 0.8  | 04 1.028 | 1.028    | r t t    |
| Pst value is displayed and refreshed every          |          | f :      | 59.99 Ha | :        |
| minute.                                             | Event    |          |          |          |
|                                                     |          |          |          |          |
| Pst                                                 |          |          |          |          |
| Short-term flicker (Pst) is displayed and refreshed |          |          |          |          |
| every 10 min.                                       |          |          |          |          |
| MAX: the max values detected through the start to   |          |          |          |          |
| the end of measurement, and will be refreshed       |          |          |          |          |
| every time when the max value is exceeded.          |          |          |          |          |
|                                                     |          |          |          |          |
| Long-term flicker (Plt) is displayed and refreshed  |          |          |          |          |
| every 2 hours                                       |          |          |          |          |
| every 2 mours.                                      |          |          |          |          |
| MAX: the max values detected through the start to   |          |          |          |          |
| the end of measurement, and will be refreshed       |          |          |          |          |
| every time when the max value is exceeded.          |          |          |          |          |
| Frequency                                           |          |          |          |          |

The value will be refreshed every second.

### Parameters displayed when selecting "Pst(1min)" on the right row.

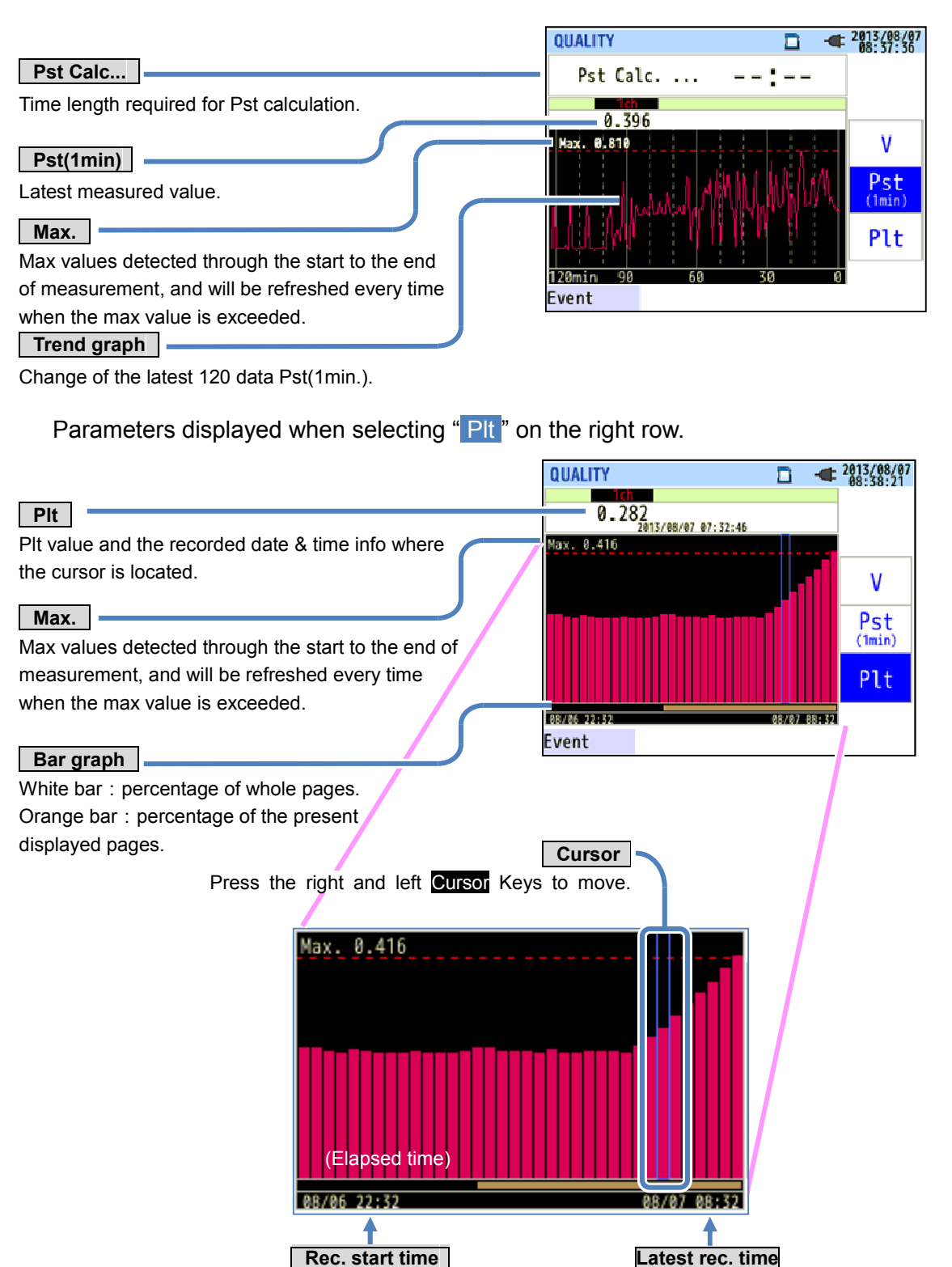

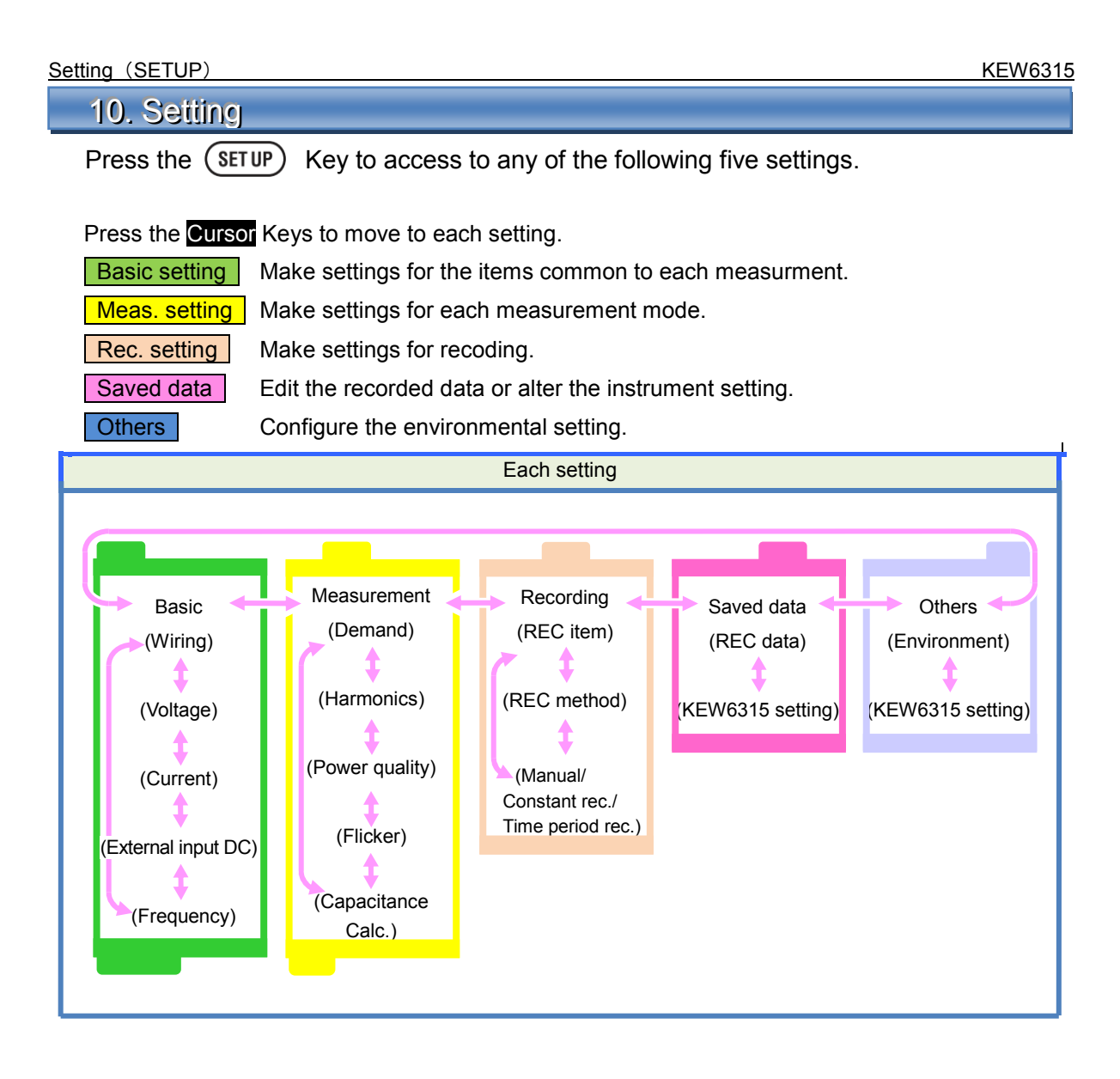

| Basic setting        |                                                                                                    |                                                                 |                                                                            |
|----------------------|----------------------------------------------------------------------------------------------------|-----------------------------------------------------------------|----------------------------------------------------------------------------|
| Setting item         |                                                                                                    | Details of setting                                              |                                                                            |
| Wiring               | <ul> <li>(1)1P2W×1</li> <li>(2)1P2W×2</li> <li>(3)1P2W×3</li> <li>(4)1P2W×4</li> <li>* Current terminals that are not measure rms currents and hard</li> </ul>                                                                   | (5)1P3W×1<br>(6)1P3W×2<br>used in the selected wirin<br>monics. | (7)3P3W×1<br>(8)3P3W×2<br>(9)3P3W3A<br>(10)3P4W<br>g system can be used to |
| Voltage range        | 600V/1000V                                                                                                    |                                                                 |                                                                            |
| VT ratio             | 0.01-9999.99(1.00)                                                                                                    |                                                                 |                                                                            |
| Nominal voltage      | 50V-600V(100V)                                                                                                    |                                                                 |                                                                            |
| Clamp/ current range | 8128:5/50A/AUTO<br>8127:10/100A/AUTO<br>8126:20/200A/AUTO<br>8125:50/500A/AUTO<br>8124/8130:100/1000A/AUTO<br>8129:300/1000/3000A<br>8141:<br>8142:<br>8142:<br>8143:<br>8146:<br>8147:<br>8147:<br>8148:<br>1/10A/AUTO<br>8148: | Power Clamp ser Leakage current                                 | ısor<br>Clamp sensor                                                       |
| CT ratio             | 0.01-9999.99(1.00)                                                                                                    |                                                                 |                                                                            |
| DC range             | 100mV/1.000V/10V                                                                                                    |                                                                 |                                                                            |
| Frequency            | 50Hz/60Hz                                                                                                    |                                                                 |                                                                            |

\* Default values are highlighted in gray.

### Measurement setting

| Setting item            |                    |                 |                    | Details of setting                        |  |  |
|-------------------------|--------------------|-----------------|--------------------|-------------------------------------------|--|--|
|                         | Interval           |                 |                    | Not be used/ 10min/15min/30min            |  |  |
| Domand                  | Inspection Interva |                 | al: 10min/ 15min   | 1min/2min/5min                            |  |  |
| Demanu                  | cycle              | Interval: 30min |                    | 1min/2min/5min/10min/15min                |  |  |
|                         | Target             |                 |                    | 0.001mW-999.9TW(100.0kW)                  |  |  |
|                         | THD(total ha       | armonic         | distortion) calc.  | THD-F(based on the fundamental waveform)/ |  |  |
| Hormonico               |                    |                 |                    | THD-R(based on all rms values)            |  |  |
| Harmonics               | Allowable ra       | inge            |                    | Default/ customize(V/A)                   |  |  |
|                         | MAX HOLD           |                 |                    | ON/OFF                                    |  |  |
|                         | Hysteresis         |                 | against nominal V: | 1 to 10%(5%)                              |  |  |
|                         | Transient          |                 | against nominal V: | ±50 to ±2200Vpeak(300%)                   |  |  |
| Device evolity          | Swell              |                 | against nominal V: | 100 to 200%(110%)                         |  |  |
| Power quality           | Dip                |                 | against nominal V: | 0 to 100%(90%)                            |  |  |
|                         | Int                |                 | against nominal V: | 0 to 100%(10%)                            |  |  |
|                         | InrushCurrent      |                 | against "A" range: | 0 to 110%(100%)                           |  |  |
| Flicker                 | Filter (Ramp)      |                 |                    | 230V/220V/120V/100V                       |  |  |
| Capacitance calculation | Target PF          |                 |                    | 0.5-1(1.000)                              |  |  |

### Recording setting

| Setting item |                   |           | Details of setting                                           |  |  |  |
|--------------|-------------------|-----------|--------------------------------------------------------------|--|--|--|
| Recording    | Harmonics         |           | Record/ Do not record                                        |  |  |  |
| item         | Power quality     | y (event) | Record/ Do not record                                        |  |  |  |
|              | Interval<br>Start |           | 1sec/2sec/5sec/10sec/15sec/20sec/30sec/                      |  |  |  |
| Recording    |                   |           | 1min/2min/5min/10min/15min/20min/30min/                      |  |  |  |
| method       |                   |           | 1hour/2hours/150,180 cycles (approx 3sec)                    |  |  |  |
|              |                   |           | Manual/Constant rec./Time period rec.                        |  |  |  |
| Constant     | REC Start         |           | Day/ Month/ Year Hour: Minute (00/00/0000 00:00)             |  |  |  |
| measurement  | REC End           |           | Day/ Month/ Year Hour: Minute (00/00/0000 00:00)             |  |  |  |
|              | Rec. period       | Start-End | Day/ Month/ Year (DD/MM/YYYY)- Day/ Month/ Year (DD/MM/YYYY) |  |  |  |
| imer         | Time period       | Start-End | Hour: Minute (hh:mm)- Hour: Minute (hh:mm)                   |  |  |  |

\* Default values are highlighted in gray.

### Save setting

| Setting item     | Details of setting |  |  |
|------------------|--------------------|--|--|
|                  | Delete data.       |  |  |
| REC data         | Transfer data.     |  |  |
|                  | Format             |  |  |
|                  | Save setting.      |  |  |
| KEVV6315 Setting | Read settings.     |  |  |

### Other settings

| Setting item |              |          | Details of setting                                                                                               |  |
|--------------|--------------|----------|----------------------------------------------------------------------------------------------------|--|
|              | Language*    |          | Japanese/ English                                                                                                |  |
|              | Date format* |          | YYYY/MM/DD / MM/DD/YYYY / DD/MM/YYYY                                                                             |  |
| Environment  | CH color*    |          | white/ yellow/ orange/ red/ gray/ blue/ green  The selected colro for VN is refected on the wiring diagram only. |  |
|              | Time*        |          | dd/mm/yyyy hh:mm:ss                                                                                              |  |
|              | ID Number    |          | 00-001 to 99-999(00-001)                                                                                         |  |
|              | Buzzer       |          | ON/OFF                                                                                                    |  |
|              | Bluetooth    |          | ON/OFF                                                                                                    |  |
| KEW6315      | _            | AC power | Power off in 5 min./Disable auto-off                                                                             |  |
| setting      | Power        | Battery  | Power off in 5 min.                                                                                              |  |
|              | Destrict     | AC power | Power off in 5 min./Disable auto-off                                                                             |  |
|              | Backlight    | Battery  | Power off in 2 min.                                                                                              |  |
|              | System reset |          | Reset the system. Confirmation message appears before resetting the system.                                      |  |

\*Items listed with "\*" mark will not be restored to default even after the system is reset.

\* Default values are highlighted in gray.

### 11. SD Card/ Saved Data

Possible recording time

When the 2GB of SD is used:

|          | REC item  |            |               | REC item        |                 |  |
|----------|-----------|------------|---------------|-----------------|-----------------|--|
| Interval | Power     | +Harmonics | Interval      | Power           | +Harmonics      |  |
| 1sec     | 13days    | 3days      | 1min          | 1-year or more  | 3months         |  |
| 2sec     | 15days    | 3days      | 2min          | 2-year or more  | 6months         |  |
| 5sec     | 38days    | 7days      | 5min          | 6-year or more  | 1-year or more  |  |
| 10sec    | 2.5months | 15days     | 10min         |                 | 2-year or more  |  |
| 15sec    | 3.5months | 23days     | 15min         |                 | 3-year or more  |  |
| 20sec    | 5months   | 1month     | 20min         | 10              | 5-year or more  |  |
| 30sec    | 7.5months | 1.5months  | 30min         | 10-year or more | 7-year or more  |  |
|          |           |            | 1hour         |                 | 10 year or more |  |
|          |           |            | 2hours        |                 | iu-year or more |  |
|          |           |            | 150/180-cvcle | 23davs          | 4davs           |  |

\* Data of power quality events are not considered to estimate the possible recording time.

The max possible time will be shortened by recording such events.

\* Please ensure to use the SD cards provided with this instrument or as optional parts.

### Saved data

The file name will be assigned automatically. File no. is kept and saved, even after powering off the instrument, until the system is reset. The file number will increase until it exceeds "999".

| Print screen: Press the      | to save     | the scree           | en image:      | s as BMP file | es in the          | root directo     | ory on the SD  | card.    |
|------------------------------|-------------|---------------------|----------------|---------------|--------------------|------------------|----------------|----------|
| File name: PS-               | SD          |                     |                | 000           |                    | .BMP             |                |          |
|                              | Deat        |                     | r              |               |                    |                  |                |          |
|                              | SD:SD ca    | rd                  |                | File No.      |                    | Extensio         | on             |          |
|                              | ME:Intern   | al memo             | ory            | (000-995      | 9)                 |                  | e)             |          |
| * Dest. = Destination        | _           |                     |                |               |                    |                  |                |          |
| KEW6315 Setting: Press th    | ne (SET UP) | ) <sub>key an</sub> | d move t       | o "Saved dat  | ta" tab, a         | and then se      | lect "Save Se  | ttings". |
|                              | File name:  | SUP                 | S              |               | 0000               | .PRE             |                |          |
|                              | Γ           | Des                 | st code        |               |                    |                  |                |          |
|                              |             | S:SD ca<br>M:Inter  | ard<br>nal mem | ory (0        | File No<br>000-999 | 99)              |                |          |
| Data folder: New folder will | be created  | per mea             | Isuremer       | it to save th | e interv           | al and pow       | er quality dat | ta.      |
| Folder nar                   | me: / KEW   | 1                   | 5              | 6             | 0                  | 000              |                |          |
|                              |             | -                   |                |               |                    | 1                |                |          |
|                              |             |                     | Dest. cod      | le            | Da                 | ta No            |                |          |
|                              |             | S:SD                | card           | mory          | (000               | 0-9999)          |                |          |
|                              |             | 101.1110            |                | lioly         |                    |                  |                |          |
| Interval data                |             |                     |                |               |                    |                  |                |          |
| KEW6315 sett                 | ing File    | name                | SUP            | S             |                    | 0000             | .KEW           |          |
| Measurement sett             | ing         |                     | INI            | S             |                    | 0000             | .KEW           |          |
| Power measureme              | ent         |                     | INP            | S             |                    | 0000             | .KEW           |          |
| Harmonics measureme          | ent         |                     | INH            | S             |                    | 0000             | .KEW           |          |
|                              |             |                     |                |               |                    |                  |                |          |
|                              |             |                     | D              | est. code     |                    | Data N           | 0              |          |
|                              |             |                     | SD:SD          | card          |                    | (0000-00         | 00)            |          |
|                              |             |                     | M:Interr       | al memory     |                    | (0000-33         | 99)            |          |
| Power quality data           |             |                     |                |               |                    |                  |                |          |
| Event                        | type        | File nan            | ne EVT         | S             |                    | 0000             | .KEW           |          |
| Wave                         | eform       |                     | WAV            | S             |                    | 0000             | .KEW           |          |
| V/ A ch                      | ange        |                     | VAL            | S             |                    | 0000             | .KEW           |          |
|                              |             |                     |                | I             |                    | I                |                |          |
|                              |             |                     | [              | Dest. code    |                    | <b>D</b> · · · · |                |          |
|                              |             |                     | S:SD           | card          |                    | Data No          | D.             |          |
|                              |             |                     | M:Inte         | ernal memoi   | ry                 | (0000-99         | 99)            |          |

### Saved items

The following data measured on each CH will be saved according to the selected recording method. Saved items are depending on the selected recording method and wiring system.

|             | REC file REC item                                     |   | Meas./ Rec. setting |           |  |  |
|-------------|-------------------------------------------------------|---|---------------------|-----------|--|--|
| REC file    |                                                       |   | +Harmonics          | +Event    |  |  |
|             | RMS voltage (line/ phase)                             |   |                     |           |  |  |
|             | RMS current                                           |   |                     |           |  |  |
|             | Active power                                          |   |                     |           |  |  |
|             | Reactive power                                        |   |                     |           |  |  |
|             | Apparent power                                        |   |                     |           |  |  |
|             | Power factor                                          |   |                     |           |  |  |
|             | Frequency                                             |   |                     |           |  |  |
|             | Neutral current(3P4W)                                 |   |                     |           |  |  |
|             | V/ A phase angle (1st order)                          |   |                     |           |  |  |
|             | Analog input voltage, 1CH, 2CH                        |   |                     |           |  |  |
| Power       | V/A unbalance ratio                                   |   |                     |           |  |  |
| measurement | 1-min Voltage flicker                                 | • | •                   | •         |  |  |
|             | Short-term V Flicker (Pst)                            |   |                     |           |  |  |
|             | Long-term V Flicker (Plt)                             |   |                     |           |  |  |
|             | Capacitance calculation                               |   |                     |           |  |  |
|             | Active power energy (consumption/ regenerating)       |   |                     |           |  |  |
|             | Reactive power energy (consumption) lagging/ leading  |   |                     |           |  |  |
|             | Apparent power energy (consumption/ regenerating)     |   |                     |           |  |  |
|             | Reactive power energy (regenerating) lagging/ leading |   |                     |           |  |  |
|             | Demand (W/VA)                                         |   |                     |           |  |  |
|             | Target demand (W/VA)                                  |   |                     |           |  |  |
|             | Total harmonic distortion of V(F/R)                   |   |                     |           |  |  |
|             | Total harmonic distortion of A(F/R)                   |   |                     |           |  |  |
|             | Harmonic V/ A(1-50th order)                           |   |                     |           |  |  |
| Harmonics   | V/ A phase angle (1-50th order)                       |   |                     |           |  |  |
| measurement | V/ A phase difference (1-50th order)                  |   | •                   |           |  |  |
|             | Harmonic power(1-50th order)                          |   |                     |           |  |  |
| V/ A Change | RMS voltage per half-cycle                            |   |                     |           |  |  |
|             | RMS current per half-cycle                            |   |                     | •         |  |  |
|             | Event detected date&time                              |   |                     |           |  |  |
| Event type  | Event type                                            |   |                     | $\bullet$ |  |  |
|             | Measured values at event detection                    |   |                     |           |  |  |
| Waveform    | V/A waveform                                          |   |                     | •         |  |  |

### Data transfer

### 1. SD card and USB

Data in the SD card or the internal memory can be transferred to PC using USB connection or SD card slot/ reader.

|                             | Method of transfer |             |  |  |
|-----------------------------|--------------------|-------------|--|--|
|                             | USB                | Card reader |  |  |
| SD card data (file)         | $\Delta^{*1}$      | 0           |  |  |
| Internal memory data (file) | 0                  |             |  |  |

<sup>1</sup>: It is reccomended to transfer the large data by use of SD card since transfering large data files by USB requires more time than using the SD card reader. (transfer time : approx 320MB/ hour) As to the manipulation of SD cards, please refer to the instruction manual attached to the card. In order to save data without any problem, make sure to delete the files other than the data measured with this instrument from the SD card beforehand.

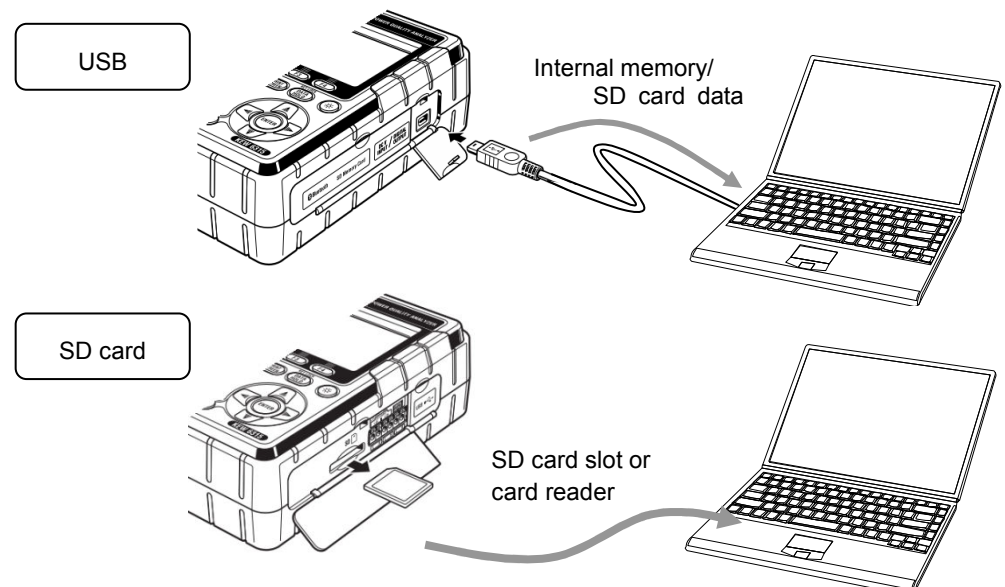

2. Bluetooth

Measuring data can be checked on android devices in real-time via Bluetooth communication. It is necessary to enable Bluetooth function prior to using Bluetooth communication. (Setting No. 26: Bluetooth)

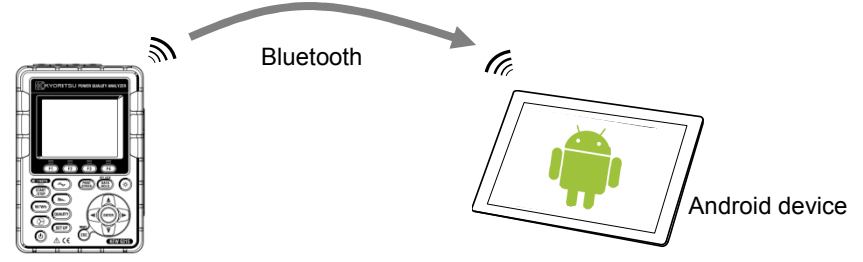

Before starting to use this function, download the special application "KEW Smart" from the Internet site. The application "KEW Smart" is available on the download site for free. (Internet access is required and charges may be incurred.)

### KEW6315 MEMO

### DISTRIBUTOR

Kyoritsu reserves the rights to change specifications or designs described in this manual without notice and without obligations.

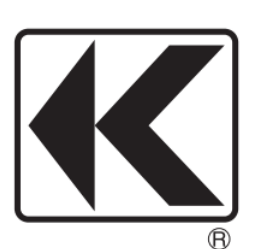

## **KYORITSU ELECTRICAL INSTRUMENTS WORKS, LTD.**

2-5-20,Nakane, Meguro-ku, Tokyo, 152-0031 Japan Phone: +81-3-3723-0131 Fax: +81-3-3723-0152 URL: http://www.kew-ltd.co.jp E-maill: info-eng@kew-ltd.co.jp Factory: Ehime,Japan